Guida alla compilazione delle domande di aiuto -Assicurazioni agricole agevolate – Misure nazionali Smaltimento Carcasse Campagna assicurativa 2015 – Manuale utente –

luglio 2018

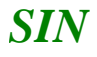

#### Controllo delle modifiche

| Edizione | Pubblicato  | Motivo della revisione                             | Cap./Par.<br>Modificati |
|----------|-------------|----------------------------------------------------|-------------------------|
| 1.0      | Luglio 2018 | Primo rilascio                                     |                         |
| 1.1      | Marzo 2019  | Gestione motivazioni ritardo presentazione domanda | 1.1.10                  |
| 1.2      | Luglio 2019 | Adeguamento alla procedura antimafia centralizzata | 1.1.8, 1.1.9            |
|          |             |                                                    |                         |
|          |             |                                                    |                         |
|          |             |                                                    |                         |
|          |             |                                                    |                         |
|          |             |                                                    |                         |

3 - 41

#### Sommario

| 1. GENERALITA'                                                                        |   |
|---------------------------------------------------------------------------------------|---|
| 2. PRESENTAZIONE DELLA DOMANDA                                                        | 5 |
| 2.1. COMPILAZIONE DELLA DOMANDA                                                       | 5 |
| 2.2. STAMPA DEFINITIVA DELLA DOMANDA                                                  | 6 |
| 2.3. RILASCIO DELLA DOMANDA                                                           | 6 |
| 2.4. RETTIFICA DI UNA DOMANDA                                                         | 6 |
| 2.5. COMUNICAZIONE DI RITIRO TOTALE                                                   | 7 |
| 3. MODALITA' DI COMPILAZIONE DELLA DOMANDA                                            |   |
| 3.1. RICERCA                                                                          |   |
| 3.1.1. Ricerca per soggetto                                                           | 9 |
| 3.1.2. Ricerca per atto                                                               |   |
| 3.2. ANAGRAFICA                                                                       |   |
| 3.2.1. Dettaglio richiedente                                                          |   |
| 3.2.2. Coordinate Bancarie                                                            |   |
| 3.2.3. Rappresentante legale                                                          |   |
| 1.1. DATI SETTORIALI                                                                  |   |
| 1.1.1. PAI/Polizza                                                                    |   |
| 1.1.2. Coordinate di pagamento                                                        |   |
| 1.1.3. Riferimenti                                                                    |   |
| 1.1.4. Dettaglio PAI/Polizza                                                          |   |
| 1.1.5. Anomalie PAI                                                                   |   |
| 1.1.6. Quadri C/D                                                                     |   |
| 1.1.7. Soggetti ricadenti in una delle fattispecie di cui al dlgs. 50/2016 e s.m. e i |   |
| 1.1.8. Allegati                                                                       |   |
| 1.1.9. Dichiarazioni                                                                  |   |
| 1.1.10. Anomalie Domanda                                                              |   |
| 1. STAMPA E RILASCIO DELL'ATTO                                                        |   |
| 1.1. STAMPA ATTO                                                                      |   |
| 1.1.1. Stampa provvisoria                                                             |   |
| 1.1.2. Stampa definitiva                                                              |   |
| 1.1.3. Ristampa                                                                       |   |
| 1.1.4. Annulla barcode                                                                |   |
| 1.2. RILASCIO                                                                         |   |
| 1.2.1. Rilascio                                                                       |   |
| 1.2.2. Rilascio con OTP                                                               |   |
| 1.2.3. Ricevuta accettazione                                                          |   |
| 1.3. STAMPA E RILASCIO MULTIPLI (solo per utenti CAA)                                 |   |
| 1.3.1. Stampa multipla                                                                |   |
| 1.3.2. Rilascio multiplo                                                              |   |
| 2. FUNZIONI ACCESSORIE (solo per utenti CAA)                                          |   |
| 2.1.1. Domande da stampare                                                            |   |
| 2.1.2. Domande stampate                                                               |   |
| 2.1.3. Domande rilasciate                                                             |   |

#### 1. GENERALITA'

Il Programma di Sviluppo Rurale Nazionale 2014-2020 (PSRN), ha stabilito che il Fondo di solidarietà nazionale, ai sensi del Decreto legislativo 29 marzo 2004 n. 102 e s.m.i., continuerà a farsi carico degli interventi volti a incentivare la stipula di contratti assicurativi in relazione alle strutture aziendali.

La gestione delle misure sopra indicate è eseguita nell'ambito del Sistema integrato di Gestione dei Rischi (SGR), istituito dall'art. 11 del DM 12 gennaio 2015 n. 162, all'interno del Sistema Informativo Agricolo Nazionale (SIAN), costituito dagli elementi minimi di cui all'allegato B del medesimo decreto.

Il documento fondamentale e indispensabile per usufruire del contributo pubblico è rappresentato dal Piano Assicurativo Individuale (PAI). Sono presi in esame i PAI validi rilasciati con garanzie smaltimento carcasse.

Il Ministero delle Politiche Agricole Alimentari e Forestali, in qualità di Autorità di gestione del suddetto Programma, emana l'Avviso pubblico per la presentazione di proposte per la concessione e pagamento di un contributo pubblico.

La compilazione delle richieste di aiuto per lo smaltimento carcasse verrà effettuata utilizzando l'apposito servizio web pubblicato sul Portale.

Tale servizio consente la compilazione di una domanda di aiuto per ogni singola polizza/certificato valido e privo di anomalie bloccanti.

Non è consentito presentare domande per le polizze/certificati già pagati con contributi a valere sul fondo europeo agricolo per lo sviluppo rurale (FEASR) o da altri fondi strutturali e di investimento europei (SIE) o nazionali.

#### 2. PRESENTAZIONE DELLA DOMANDA

Per la compilazione tramite i CAA, il responsabile delle utenze attraverso il cruscotto delle utenze potrà attribuire a ciascun utente i ruoli di pertinenza.

La presentazione di una domanda avviene attraverso i seguenti passaggi che corrispondono ai ruoli principali per gli utenti abilitati:

- 1. Compilazione della domanda;
- 2. Stampa / emissione definitiva della domanda;
- 3. Rilascio della domanda;
- 4. Eventuale Rettifica della domanda;
- 5. Eventuale Comunicazione di rinuncia.

#### 2.1. COMPILAZIONE DELLA DOMANDA

E' la fase di inserimento e verifica dei dati della domanda composta dai seguenti passi procedurali:

- 1. Ricerca e selezione del produttore; nel caso di compilazione tramite delega ad un ufficio CAA, la ricerca avviene tra i soggetti per i quali il CAA detiene un mandato valido
- 2. Visualizzazione delle informazioni anagrafiche presenti nel Fascicolo aziendale
- 3. Visualizzazione dell'elenco relativo alle polizze/certificati stipulati dal produttore e per cui è prevista la concessione dell'aiuto e selezione di uno tra quelli non ancora associati ad una domanda
- 4. Visualizzazione degli ulteriori elementi componenti la domanda, quali:
  - nel caso di polizze collettive scelta soggetto a cui deve essere effettuato il pagamento (il richiedente o il condifesa tramite il quale è stata stipulata la polizza)
  - riferimenti amministrativi del Fascicolo aziendale ed al consorzio di difesa
  - riferimento al pagamento della polizza ed all'aiuto che si sta richiedendo
  - informazioni dettagliate sul PAI e sulla polizza e relative eventuali anomalie
  - acquisizione degli allegati della domanda, relativi al pagamento della polizza (solo per le polizze individuali) e alla documentazione richiesta per l'informativa antimafia, nel caso di obbligo
  - acquisizione informazioni soggetti ricadenti in una delle fattispecie di cui al dlgs. 50/2016 e s.m.i.
  - eventuali anomalie di domanda
  - visualizzazione delle dichiarazioni che il produttore, deve sottoscrivere, una volta stampata la domanda
- 5. Compilazione, in caso di Ente Pubblico, della dichiarazione di ottemperanza agli obblighi.

### 6 - 41

#### 2.2. STAMPA DEFINITIVA DELLA DOMANDA

E' la fase attraverso la quale la domanda viene confermata nei contenuti e stampata. In questa fase viene attribuito l'identificativo univoco (codice a barre) dell'atto e da questo momento le sue informazioni non sono più modificabili.

Il sistema, dopo aver effettuato un'ulteriore verifica della correttezza e congruenza delle informazioni, genera la domanda in un file in formato PDF, abilitato alla stampa. Tale file può anche essere rinominato e salvato localmente qualora si vogliano archiviare le domande stampate. Sarà sempre possibile riprodurre una domanda già stampata, rigenerando il file PDF, tramite la funzione "RISTAMPA".

Nel caso in cui sia necessario modificare i dati di una domanda già emessa (stampata definitivamente) a patto che non sia stata ancora rilasciata, è comunque prevista la funzione di annullamento della stampa definitiva (ANNULLA BARCODE).

Tale funzione elimina il codice identificativo univoco dell'atto e lo riporta dallo stato "STAMPATO" a quello "IN COMPILAZIONE".

#### 2.3. RILASCIO DELLA DOMANDA

È la fase attraverso la quale viene attivato il procedimento amministrativo nei confronti dell'Organismo Pagatore.

La funzione di rilascio, alla quale sono abilitati solo gli utenti designati, in particolare fa si che alla domanda sia attribuito il numero di protocollo.

Lo stato della domanda passa da 'STAMPATO' a 'RILASCIATO'; da questo momento la domanda è di fatto inoltrata all'Organismo Pagatore ed il procedimento amministrativo è avviato. Si potrà, nell'eventualità di dover modificare alcune informazioni, produrre una domanda di rettifica o, nel rispetto dei criteri più avanti descritti, presentare una comunicazione di ritiro totale della domanda.

# <u>Si ricorda che le domande hanno ambito territoriale nazionale e devono essere presentate all'OP AGEA mediante il sistema gestionale SIAN (www.sian.it), indipendentemente dall'OP competente per il fascicolo aziendale del richiedente.</u>

#### 2.4. RETTIFICA DI UNA DOMANDA

La rettifica permette di variare una domanda già presentata, quindi Rilasciata, a condizione che per questa non sia terminata la fase di istruttoria relativa ai controlli di ammissibilità.

Lo stato della domanda iniziale cambia da 'VALIDA' a 'RETTIFICATA', mentre la nuova avrà come tipo atto 'Domanda di Rettifica' e per questa sarà possibile, come per una qualsiasi domanda iniziale, procedere all'associazione di un PAI ed alla successiva Stampa definitiva e Rilascio. (N.B. Si fa presente che se non si procederà al rilascio della nuova domanda, la domanda iniziale, rettificata, non avrà comunque più alcun titolo ai fini della presentazione).

#### 2.5. COMUNICAZIONE DI RITIRO TOTALE

Con tale comunicazione il produttore chiede il ritiro totale della domanda di aiuto precedentemente presentata. Tale operazione è possibile solo a condizione che per la domanda di aiuto non sia terminata la fase di istruttoria relativa ai controlli di ammissibilità.

Lo stato della domanda di rinuncia riporterà la dicitura 'COMUNICAZIONE DI RITIRO TOTALE', ma solo quando e se quest'ultima sarà Rilasciata la domanda di aiuto sarà formalmente ritirata.

#### 3. MODALITA' DI COMPILAZIONE DELLA DOMANDA

#### **3.1. RICERCA**

La ricerca verifica che il soggetto sia conosciuto al SIAN, che abbia costituito il fascicolo e, nel caso di presentazione tramite CAA, abbia conferito il mandato all'ufficio dell'utente che sta compilando la domanda.

Se la ricerca da esito positivo viene proposta la maschera "Risultato ricerca Soggetti", in caso contrario viene inviato un messaggio generico del tipo "Nessun record trovato".

L'utente dovrà in tal caso, tramite l'applicazione fascicolo, verificare eventuali problemi sul fascicolo stesso o sul mandato che ostano alla compilazione della domanda.

| SIAN SISTEM | a Informativo Agricolo Nazionale                                      | 200 212 110 21                                                                                                   |
|-------------|-----------------------------------------------------------------------|----------------------------------------------------------------------------------------------------|
| Compilazio  | ne Atto                                                               | and the second second second second second second second second second second second second second second second |
| 🕭 Utente:   | Ricerca Azienda Stampa Multipla Rilascio Multiplo Funzioni Accessorie |                                                                                                    |
|             | Ricerca                                                               | C HELP                                                                                                    |
|             | Tipologia atto DOMANDA D'AIUTO MISURE NAZIONALI Anno Campagna 2015    |                                                                                                    |
|             | (*) Valorizzare uno dei campi di ricerca                              |                                                                                                    |
|             | Per Soggetto:                                                         |                                                                                                    |
|             | CUAA: (*)                                                             |                                                                                                    |
|             | Denominazione: (*)                                                    |                                                                                                    |
|             | Per Atto:                                                             |                                                                                                    |
|             | CUAA: (*)                                                             |                                                                                                    |
|             | Numero Domanda: (*)                                                   |                                                                                                    |
|             | Denominazione: (*)                                                    |                                                                                                    |
| ST DI       | Cerca Reimonsta                                                       |                                                                                                    |
| A AND A     |                                                                       |                                                                                                    |
| NAME OF     |                                                                       |                                                                                                    |

La prima pagina proposta, per la ricerca del produttore e per accedere alla compilazione dell'atto, si avvale di due tipologie di ricerca:

Per Soggetto: L'utente ricerca inizialmente il soggetto, attraverso il CUAA o la denominazione e una volta individuato ne ricerca l'atto amministrativo.
 Per Atto: L'utente ricerca direttamente gli atti relativi ad un determinato soggetto, impostando il CUAA o la denominazione o il numero della domanda.

#### 3.1.1. Ricerca per soggetto

Si può procedere alla ricerca per soggetto digitando il cuaa o la denominazione parziale del richiedente.

| Compilazi | one Atto                                                                                                    | and a second branch |
|-----------|----------------------------------------------------------------------------------------------------|---------------------|
| 🕑 Utente: | Ricerca Azienda Stampa Multipla Rilascio Multiplo Funzioni Accessorie                                                                                                    |                     |
|           | Ricerca                                                                                                    | 😮 HELP              |
|           | Tipologia atto DOMANDA D'ALUTO MISURE NAZIONALI Anno Campagna 2015 (*) Valorizare uno dei campi di riteras Per Soggetto: CUAA: (*)X Denominazione: (*) Per Atto: CUAA: (*) Denominazione: (*) Denominazione: (*) Denominazione: (*) Cerca Reimposta |                     |

#### Risultato ricerca soggetti

Sono visualizzati le principali informazioni sul richiedente

| SIAN SISTEM | a Informativo Agricolo Nazio                                                               | ONALE             |                              |            |             | 115 11                                                                                                    | 1000          |
|-------------|--------------------------------------------------------------------------------------------|-------------------|------------------------------|------------|-------------|----------------------------------------------------------------------------------------------------|---------------|
| Compilazion | ne Atto                                                                                    |                   |                              |            |             | and the second second second second second second second second second second second second second second second | an Restaurant |
| ይ Utente:   | Ricerca Azienda                                                                            |                   |                              |            |             |                                                                                                    |               |
|             | Risultato ricerca Soggetti:                                                                |                   |                              |            |             |                                                                                                    | 🕐 HELP        |
|             | Tipologia atto DOMANDA D'AIUTO MISURE NA<br>Un record trovato.<br>Pag. 1<br>Codice Fiscale | AZIONALI Anno Can | ppagna 2015<br>Denominazione |            | Partita IVA | Tramite                                                                                                    | Sel           |
|             |                                                                                            | 12.00             |                              | (.*        | 1 . T. S    | 103.004.007                                                                                                    | ۲             |
| 1 Str       |                                                                                            |                   | Lista Atti                   | Nuovo Atto |             |                                                                                                    |               |

Da qui è possibile:

• Creare una nuova domanda per il soggetto selezionato tramite la funzione "**Nuovo Atto**". Alla pressione del tasto Nuovo Atto viene automaticamente inserita tutta la parte anagrafica della nuova domanda e si verrà condotti nella prima pagina della domanda stessa. • Se la/le domanda/e sono già state inserite in precedenza, procedere con la visualizzazione dell'elenco degli eventuali atti associati al soggetto tramite la funzione' Lista ATTI' e tra questi selezionarne uno.

| Compilazio | ie Atto                           |                          |                  |                                |                         |                             |                    |             | and the second de            |             | West Berner     | 10 5.00 |
|------------|-----------------------------------|--------------------------|------------------|--------------------------------|-------------------------|-----------------------------|--------------------|-------------|------------------------------|-------------|-----------------|---------|
| S Utente:  | Ricerca Azienda                   |                          |                  |                                |                         |                             |                    |             |                              |             |                 |         |
|            | Risultato ricerc                  | a Atti                   |                  |                                |                         |                             |                    |             |                              |             | ( <u>2</u> ) I  | IELP    |
|            | Tipologia atto DOMA               | NDA D'AIUTO MIS          | URE NAZIONAI     | L <b>I</b> Anno Campa <u>c</u> | ana <b>2015</b>         |                             |                    |             |                              |             |                 |         |
|            | 3 record trovati, visu:<br>Pag. 1 | alizzati tutti.          |                  |                                |                         |                             |                    |             |                              |             |                 |         |
|            | Codice Fiscale                    | Denominazione            | Partita IVA      | Numero<br>Domanda              | Tipo Atto               | Stato Avanzamento<br>Lavori | Stato<br>Domanda   | Tramite     | Intervento                   | Num.<br>Pai | Num.<br>Polizza | Sel     |
|            | SIAKING THE                       | IC. Transfort<br>Also TA | 034-5            | 50560000064                    | DOMANDA DI<br>RETTIFICA | STAMPATO                    | VALIDA             | 103.004.007 | 510 – Strutture<br>aziendali |             | 295000312136    | ۲       |
|            | 02// T 2. M                       | Iar ANGLLA               | 001 ··· · · ··.5 |                                | DOMANDA<br>INIZIALE     | IN COMPILAZIONE             | VALIDA             | 103.004.007 |                              |             |                 | 0       |
|            | STATE TOTAL                       | Alv A                    | Go. 1453         | 50560000049                    | DOMANDA<br>INIZIALE     | RILASCIATO                  | RETTIFICATA        | 103.004.007 | 510 – Strutture<br>aziendali |             | 295000312136    | 0       |
| arti       |                                   |                          | Lista Soggetti   | Dettaglio Atto                 | Domanda di Ret          | ifica Cancella Atto Sc      | egliere motivo rin | uncia 🔽 [   | Rinuncia                     |             |                 |         |

Sono riportate le seguenti informazioni:

- codice fiscale, denominazione, partita Iva del soggetto selezionato;
- numero della domanda attribuito all'atto (solo nel caso di domande con Stato avanzamento lavori "Stampato" o "Rilasciato");
- tipo atto: identifica la tipologia della richiesta, se trattasi ad esempio di domanda iniziale o di modifica o comunicazione di ritiro;
- lo stato di avanzamento dei lavori dell'atto, che riporta lo stato attuale e può contenere i seguenti valori:

• <u>In compilazione</u> (atto caricato sulla base delle regole definite nel precedente paragrafo "generalità");

• <u>Stampato (atto già stampato in forma definitiva, con il numero identificativo assegnato - barcode);</u>

o <u>Rilasciato</u> (atto inoltrato all'Organismo Pagatore per l'avviamento del procedimento amministrativo);

- stato della domanda (valida, rettificata, rinunciata);
- tramite: indica i riferimenti dell'ufficio che sta operando;
- il codice dell'intervento e il prodotto relativo al PAI associato alla domanda, qualora l'associazione al PAI sia già stata effettuata;
- il numero del PAI associato alla domanda, qualora l'associazione al PAI sia già stata effettuata.

Le opzioni selezionabili sono:

| Lista Soggetti | per tornare alla pagina relativa alla lista dei soggetti |
|----------------|----------------------------------------------------------|
| Dettaglio Atto | per accedere ai dati di dettaglio dell'atto selezionato  |

| Domanda di Rettifica | per effettuare una modifica ad una domanda Iniziale, Rilasciata    |
|----------------------|--------------------------------------------------------------------|
|                      | e Valida, solo qualora non siano scaduti i termini previsti per la |
|                      | presentazione della domanda ed OP Agea non abbia già               |
|                      | comunicato al richiedente gli esiti dei controlli e/o              |
|                      | l'ammissibilità della domanda di aiuto.                            |
|                      |                                                                    |

- **Comunicazione Ritiro Totale** per presentare una comunicazione di ritiro ad una domanda Rilasciata e Valida, solo qualora non sia terminata l'istruttoria per i controlli di ammissibilità della domanda di aiuto.
- Cancella Atto per annullare un atto precedentemente inserito (solo per gli atti che risultano avere lo Stato avanzamento lavori 'In Compilazione')

#### **3.1.2.** Ricerca per atto

Si può procedere alla ricerca per atto digitando il cuaa, il numero domanda o la denominazione parziale del richiedente.

| SIAN SISTEM | a Informativo Agricolo Nazionale                                      | 25 20 1000                          |
|-------------|-----------------------------------------------------------------------|-------------------------------------|
| Compilazio  | ne Atto                                                               | and the second second second second |
| 👌 Utente:   | Ricerca Azienda Stampa Multipla Rilascio Multiplo Funzioni Accessorie |                                     |
|             | Ricerca                                                               | <sub>3</sub> Helb                   |
|             | Tipologia atto DOMANDA D'AIUTO MISURE NAZIONALI Anno Campagna 2015    |                                     |
|             | (*) Valorizzare uno del campi di ricerca                              |                                     |
|             | Per Soggetto:                                                         |                                     |
|             | CUAA: (*)                                                             |                                     |
|             | Denominazione: (*)                                                    |                                     |
|             | Per Atto:                                                             |                                     |
|             | CUAA: (*)                                                             |                                     |
|             | Numero Domanda: (*)                                                   |                                     |
|             | Denominazione: (*)                                                    |                                     |
|             | Cerca Reimposta                                                       |                                     |
|             |                                                                       |                                     |
|             |                                                                       |                                     |

La pagina presenta le informazioni essenziali per l'atto richiesto:

| mpilen  |                                   |                 |                |                   |                         |                             |                   |             | Superson and the             | S. Combin   | Carlos Samerica |
|---------|-----------------------------------|-----------------|----------------|-------------------|-------------------------|-----------------------------|-------------------|-------------|------------------------------|-------------|-----------------|
| Utente: | Ricerca Azienda                   |                 |                |                   |                         |                             |                   |             |                              |             |                 |
|         | Risultato ricerc                  | a Atti          |                |                   |                         |                             |                   |             |                              |             | 3               |
|         | Tipologia atto DOMA               | NDA D'AIUTO MIS | URE NAZIONA    | LI Anno Campa     | gna <b>2015</b>         |                             |                   |             |                              |             |                 |
|         | 3 record trovati, visua<br>Pag. 1 | alizzati tutti. |                |                   |                         |                             |                   |             |                              |             |                 |
|         | Codice Fiscale                    | Denominazione   | Partita IVA    | Numero<br>Domanda | Tipo Atto               | Stato Avanzamento<br>Lavori | Stato<br>Domanda  | Tramite     | Intervento                   | Num.<br>Pai | Num.<br>Polizza |
|         | SIMON                             | IS IA           | 005.00000000   | 50560000064       | DOMANDA DI<br>RETTIFICA | STAMPATO                    | VALIDA            | 103.004.007 | 510 – Strutture<br>aziendali |             | 295000312136    |
|         | ST4100- 27M                       | AM LUS          | 0.570 0.5      |                   | DOMANDA                 | IN COMPILAZIONE             | VALIDA            | 103.004.007 |                              |             |                 |
|         | SIA: CT CarM                      |                 | Constants      | 50560000049       | DOMANDA<br>INIZIALE     | RILASCIATO                  | RETTIFICATA       | 103.004.007 | 510 – Strutture<br>aziendali |             | 295000312136    |
|         |                                   |                 | Lista Soggetti | Dettaglio Atto    | Domanda di Ret          | tifica Cancella Atto Sc     | ediere motivo rio | uncia 🗸     | Rinuncia                     |             |                 |

Sono riportate le seguenti informazioni:

- codice fiscale, denominazione, partita Iva del soggetto selezionato;
- numero della domanda attribuito all'atto (solo nel caso di domande con Stato avanzamento lavori "Stampato" o "Rilasciato");
- tipo atto: identifica la tipologia della richiesta, se trattasi ad esempio di domanda iniziale o di rettifica o comunicazione di rinuncia;

 lo stato di avanzamento dei lavori dell'atto, che riporta lo stato attuale e può contenere i seguenti valori:

• <u>In compilazione</u> (atto caricato sulla base delle regole definite nel precedente paragrafo "generalità");

• <u>Stampato (atto già stampato in forma definitiva, con il numero identificativo assegnato - barcode);</u>

o <u>Rilasciato (atto inoltrato all'Organismo Pagatore per l'avviamento del procedimento</u> amministrativo);

- stato della domanda (valida, rettificata, rinunciata);
- tramite: indica i riferimenti dell'ufficio che sta operando;
- il codice e la descrizione dell'intervento;
- Il numero della polizza/certificato associato alla domanda, qualora l'associazione sia già stata effettuata.

Le opzioni selezionabili sono:

| Lista Soggetti       | per tornare alla pagina relativa alla lista dei soggetti                                                                                                    |  |  |  |  |  |
|----------------------|----------------------------------------------------------------------------------------------------|--|--|--|--|--|
| Dettaglio Atto       | per accedere ai dati di dettaglio dell'atto selezionato                                                                                                    |  |  |  |  |  |
| Domanda di Rettifica | per effettuare una modifica ad una domanda Iniziale, Rilasciata<br>e Valida, solo qualora non siano scaduti i termini previsti per la<br>presentazione della domanda ed OP Agea non abbia già<br>comunicato al richiedente gli esiti dei controlli e/o<br>l'ammissibilità della domanda di aiuto. |  |  |  |  |  |
| Cancella Atto        | per annullare un atto precedentemente inserito (solo per gli atti<br>che risultano avere lo Stato avanzamento lavori 'In<br>Compilazione')                                                                                                    |  |  |  |  |  |
| Rinuncia             | per presentare una comunicazione di rinuncia ad una domanda<br>Rilasciata e Valida, solo qualora non sia terminata l'istruttoria<br>per i controlli di ammissibilità della domanda di aiuto.                                                                                                    |  |  |  |  |  |

#### **3.2. ANAGRAFICA**

#### **3.2.1. Dettaglio richiedente**

Selezionando il Dettaglio Atto viene visualizzata la pagina riportante i dati anagrafici del richiedente, recuperati dal fascicolo precostituito.

Manuale utente - Edizione 1.2

| SISTEM.                                                                                         | a Informativo Agricolo Nazionale                                                                          |                                                                                                    |
|-------------------------------------------------------------------------------------------------|----------------------------------------------------------------------------------------------------|----------------------------------------------------------------------------------------------------|
| Compilazion                                                                                     | ne Atto                                                                                                   | a second a second second second second second second second second second second second second second second s |
| SUtente:                                                                                        | Ricerca Azienda Stampa e Rilascio Singolo                                                                 |                                                                                                    |
| <ul> <li>Anagrafica</li> </ul>                                                                  | Anagrafica - Dettaglio del Richiedente                                                                    | HELP                                                                                                    |
| <ul> <li>Coordinate bancarie</li> <li>Rappresentante legale</li> <li>Dati settoriali</li> </ul> | Stampa Provvisoria Stampa Definitiva Ristampa Annulla Barcode RILASCIO OTP Rilascio Ricevuta Accettazione |                                                                                                    |
|                                                                                                 | Tipologia atto DOMANDA D'AIUTO MISURE NAZIONALI Anno Campagna 2015 N. Domanda 50560000064                 |                                                                                                    |
|                                                                                                 | Codice Fiscale: S                                                                                         |                                                                                                    |
|                                                                                                 | Indirizzo di posta elettronica certificata (PEC):                                                         |                                                                                                    |
|                                                                                                 | Residenza o Sede Legale<br>Indirizzo: Vice                                                                |                                                                                                    |
| Vitra                                                                                           | Torna alla lista                                                                                          |                                                                                                    |

Sulla parte sinistra della pagina sono presenti le voci che consentono la navigazione nelle varie sezioni della domanda.

In alto sono invece presenti i pulsanti che consentono varie funzioni effettuabili sul singolo atto:

Stampa provvisoria - Consente la stampa dell'atto in compilazione, senza attribuirgli il codice a barre;

**Stampa definitiva** - Attribuisce il codice a barre all'atto e lo pone nello stato di 'Stampato'. Nel caso in cui siano presenti anomalie bloccanti l'operazione non può essere effettuata e il sistema visualizza un messaggio;

**Ristampa -** Si attiva la ristampa della domanda selezionata, già stampata definitivamente in precedenza attraverso il pulsante "Stampa definitiva";

**Annulla barcode** - effettua l'annullamento della stampa definitiva di una domanda con la rimozione del codice a barre della domanda, che verrà riportata nello stato "IN COMPILAZIONE";

**Rilascio** - consente l'attivazione del procedimento amministrativo nei confronti dell'Organismo Pagatore. Viene attribuito il numero di protocollo e la domanda a questo punto è definitivamente inoltrata e non più modificabile;

**Ricevuta Accettazione** - consente la produzione di una ricevuta di avvenuta accettazione della domanda con gli estremi della domanda stessa e del numero di protocollo ad essa attribuito.

Il tasto Torna alla lista torna alla precedente maschera di lista degli atti.

#### **3.2.2.** Coordinate Bancarie

La pagina riporta le coordinate bancarie del soggetto.

Manuale utente - Edizione 1.2

| SIAN SISTEM                                                                                     | INFORMATIVO AGRICOLO NAZIONALE                                                                                  | 15 20 1000               |
|-------------------------------------------------------------------------------------------------|----------------------------------------------------------------------------------------------------|--------------------------|
| Compilazion                                                                                     | e Atto                                                                                                    | and a strange beauty and |
| 👌 Utente:                                                                                       | Ricerca Azienda Stampa e Rilascio Singolo                                                                       |                          |
| Anagrafica                                                                                      | Coordinate Bancarie                                                                                             | HELP                     |
| <ul> <li>Coordinate bancarie</li> <li>Rappresentante legale</li> <li>Dati settoriali</li> </ul> | Tipologia atto DOMANDA D'AIUTO MISURE NAZIONALI Anno Campagna 2015 N. Domanda 50560000064<br>Denominazione: In. |                          |
|                                                                                                 | Codice SWIFT(0 BIC):<br>Codice Iban: IT                                                                         |                          |
| ANG I                                                                                           | Torna alla lista Elenco c/c                                                                                     |                          |

Nella pagina sono a disposizione due tasti.

Il tasto Torna alla lista torna alla precedente maschera di lista degli atti.

Con il tasto **Elenco c/c** è possibile selezionare un altro conto corrente, tra i diversi conti validi e pagabili associati al richiedente. Si presenterà la pagina sotto riportata.

| SISTEM                                    | a Informativo A              | GRICOLO NAZIONALE         | 1                    |    |        |           |         |       | 2010                             |        |
|-------------------------------------------|------------------------------|---------------------------|----------------------|----|--------|-----------|---------|-------|----------------------------------|--------|
| Compilazion                               | ne Atto                      |                           |                      |    |        |           |         |       | Contraction and the Contract     | MIGSIS |
| ይ Utente:                                 | Ricerca Azienda              | stampa e Rilascio Singolo |                      |    |        |           |         |       |                                  |        |
| 🔁 Anagrafica                              | Coordinate Banca             | arie                      |                      |    |        |           |         |       | 3                                | HELP   |
| Coordinate bancarie Rappresentante legale | Tipologia atto DOMAND        | A D'AIUTO MISURE NAZIONAL | I Anno Campagna 2015 |    |        |           |         |       |                                  |        |
|                                           | Un record trovato.<br>Pag. 1 |                           |                      |    |        |           |         |       |                                  |        |
| 1 Set al                                  | Codice SWIFT(o<br>BIC)       | Codice Iban               | Istituto             | Ag | jenzia | Provincia | Comune  | САР   | Utilizzabile per il<br>pagamento |        |
| 1 511 1                                   |                              | псан                      |                      |    | ×      | CUNEO     | SALUZZO | 12037 | ✓                                | 0      |
|                                           |                              |                           |                      |    |        |           |         |       |                                  |        |

#### 3.2.3. Rappresentante legale

Navigando sulla parte sinistra della pagina si può accedere alla visualizzazione dei dati del rappresentante legale della ditta richiedente (ove presenti).

Manuale utente - Edizione 1.2

16 - 41

| SIAN SISTEM                                                       | A INFORMATIVO AGRICOLO NAZIONALE                                                                                  | 10 10 10 10                                |
|-------------------------------------------------------------------|----------------------------------------------------------------------------------------------------|--------------------------------------------|
| Compilazio                                                        | ne Atto                                                                                                    | and the second second second second second |
| 🕑 Utente:                                                         | Ricerca Azienda Stampa e Rilascio Singolo                                                                         |                                            |
| 😋 Anagrafica                                                      | Rappresentante Legale                                                                                             | (2) HELP                                   |
| Coordinate Bancarie     Rappresentante legale     Dati settoriali | Tipologia atto DOMANDA D'ALUTO MISURE NAZIONALI Anno Campagna 2015 N. Domanda 50560000064<br>Denominazione: II    |                                            |
| - Duti Statorium                                                  | Dati anagrafici del rappresentante legale / titolare della Ditta individuale:                                     |                                            |
|                                                                   | Codice Fiscale:<br>Cognome:<br>Nome:<br>Data di nascita:<br>Sesso:<br>Provincià di nascita:<br>Comune di nascita: |                                            |
|                                                                   | Residenza<br>Indirizzo:<br>Comune:<br>Provincia:<br>CAP:                                                          |                                            |
| 1 STAL                                                            | Torna alla lista                                                                                                  |                                            |
|                                                                   |                                                                                                    |                                            |

#### **1.1. DATI SETTORIALI**

La parte settoriale di compilazione della domanda propone, nella parte alta della pagina, una serie di "schede" che compongono le sezioni costituenti la domanda.

Inizialmente, al primo accesso dopo l'inserimento di un nuovo atto, oltre alla scheda Anagrafica a cui sarà possibile tornare in qualsiasi momento, sarà visualizzata la sola scheda relativa alla scelta dell'intervento per il quale si vuole presentare la richiesta di aiuto.

| SISTEM    | a Informativo Agricolo Nazionale                            | 205 20 1000                                                                                                    |
|-----------|-------------------------------------------------------------|----------------------------------------------------------------------------------------------------|
| Domanda d | aiuto Misure Nazionali                                      | and the second second second second second second second second second second second second second second second |
| ይ Utente: | Anagrafica PAI                                              |                                                                                                    |
|           | Lista PAI/Polizze                                           | HELP                                                                                                    |
|           | CuaaCuaaDenominazioneC'Anno Campagna2015InterventoSeleziona |                                                                                                    |
|           | Nessun Record Trovato                                       |                                                                                                    |

Selezionato l'intervento viene visualizzato l'elenco dei PAI/polizze selezionabili per l'associazione alla domanda.

| SIAN SISTEM         | a Informativo Agr                                                                                                    | ICOLO NAZIO           | NALE              |           |           |                         |                     |                     |                                      | 20                          |                                            |
|---------------------|----------------------------------------------------------------------------------------------------|-----------------------|-------------------|-----------|-----------|-------------------------|---------------------|---------------------|--------------------------------------|-----------------------------|--------------------------------------------|
| Domanda d           | aiuto Misure                                                                                                    | Naziona               | li                |           |           |                         |                     |                     |                                      |                             | and a subscript Party of the               |
| Utente: MT100107117 | Anagrafica PAI/POLIZ                                                                                                    | ZA                    |                   |           |           |                         |                     |                     |                                      |                             |                                            |
|                     | Lista PAI/Polizze                                                                                                    |                       |                   |           |           |                         |                     |                     |                                      |                             | HELP                                       |
|                     | Cuaa F <sup>+</sup><br>Denominazione C <sup>+</sup><br>Anno Campagna 2015<br>Intervento 511 - Sma<br>2 elementi trovati - Pagina 1 | ltimento Carcasse 🗸   | ]                 |           |           |                         |                     |                     |                                      |                             |                                            |
|                     | Sel Numero Identificativo<br>PAI                                                                                                   | Numero<br>progressivo | Numero<br>Polizza | Provincia | Comune    | Prodotto                | Anomalia<br>Polizza | Pagamento<br>Premio | Numero Domanda di aiuto<br>Associata | Stato della domanda         | Anomalia di presentazione della<br>domanda |
|                     | 50925301322                                                                                                    | 2                     | 123               | NU        | SINISCOLA | 004 - OVINI DA<br>CARNE | <b>v</b>            |                     |                                      | VALIDO - IN<br>COMPILAZIONE | <b>e</b>                                   |
|                     | O 50925301348                                                                                                    | 3                     | 1234              | NU        | SINISCOLA | 004 - OVINI DA<br>CARNE | <b>v</b>            |                     |                                      |                             |                                            |
|                     |                                                                                                    |                       |                   |           |           |                         | Continue            |                     |                                      |                             |                                            |

Solo una volta associato un PAI/polizza alla domanda, saranno visualizzate anche le ulteriori schede per procedere nella navigazione della compilazione domanda.

| SIAN SISTEM | A INFORMATI | VO AGRICOL  | O NAZION/   | NLE                   |              |            |               |          | 11-11                 | 26.72                 |      |
|-------------|-------------|-------------|-------------|-----------------------|--------------|------------|---------------|----------|-----------------------|-----------------------|------|
| Domanda d   | 'aiuto Mi   | isure Na    | zionali     |                       |              |            |               |          | an and a start of the | and a start for and a | 2.00 |
| S Utente:   | Anagrafica  | PAI/POLIZZA | Riferimenti | Dettaglio PAI/POLIZZA | Anomalie PAI | Quadri C/D | Ente Pubblico | Allegati | Dichiarazioni         | Anomalie Domanda      |      |

#### 1.1.1. PAI/Polizza

In questa fase si procede alla selezione del PAI/Polizza da associare alla domanda.

Per il produttore richiedente sono individuati e proposti a video, in elenco, tutti i PAI/Polizze validi/rilasciati relativi all'intervento selezionato.

Tra questi è possibile procedere alla selezione del PAI/Polizza per la presentazione della domanda, solo per quelli che non sono già stati associati ad altre domande di aiuto inserite.

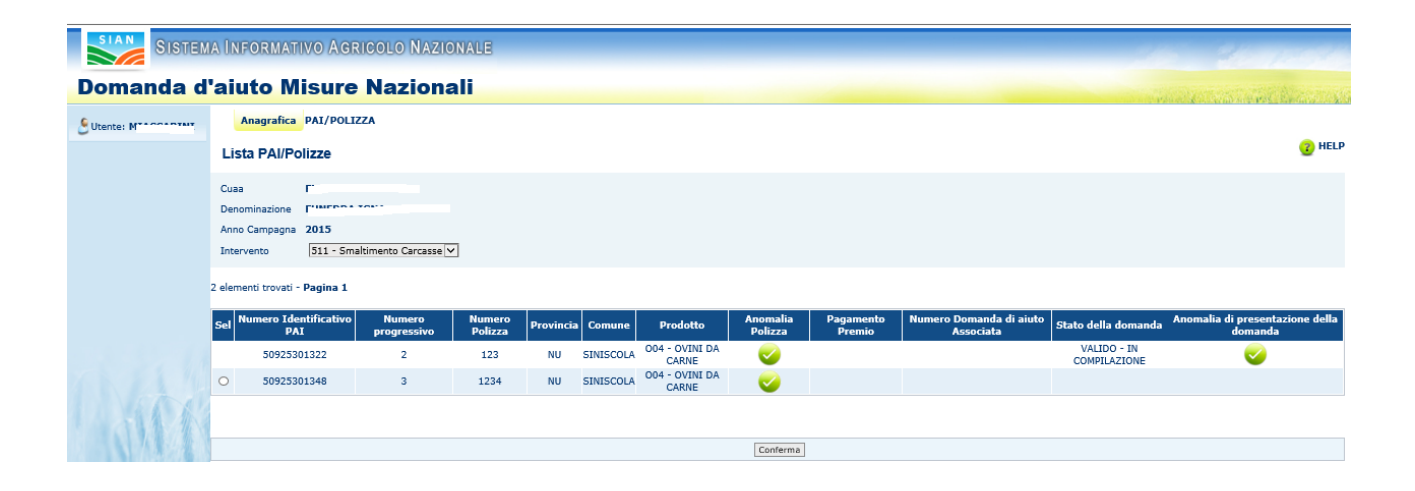

Il campo selezione ("Sel."), sulla sinistra dell'elenco, permette di indicare il PAI/polizza che si vuole associare alla domanda e sarà abilitato solo nel caso in cui la polizza non sia già associata ad altra domanda di aiuto.

I campi presenti a video riportano le principali informazioni a livello di polizza:

- numero identificativo del PAI;
- numero progressivo del PAI;
- numero Polizza;
- provincia, comune
- prodotto di riferimento
- semaforo indicante la situazione della anomalia polizza
- semaforo indicante la situazione del pagamento premio
- il numero della domanda (se il campo è valorizzato la polizza è già stata associata ad altra domanda e pertanto non sarà selezionabile);
- lo stato della domanda a cui è già stata associata;
- il semaforo indicante la situazione della anomalia della Domanda d'aiuto

significato dei colori assunti dai semafori:

semaforo verde - assenza di anomalia;

semaforo giallo – presenza di anomalie non bloccanti ai fini della presentazione della domanda; semaforo rosso – presenza di anomalie bloccanti per la presentazione della domanda.

Una volta effettuata la selezione e premuto il tasto "**Conferma**", viene acquisita a sistema la richiesta e proposta a video la pagina successiva, dove sono riepilogate le informazioni relative al PAI/polizza appena associato alla domanda.

| Domanda d | 'aiuto | Misure | Nazionali |
|-----------|--------|--------|-----------|
|           |        |        |           |

| 🕑 Utente: 🖡 👘 I                          | Anagrafica PAI/POLI             | ZZA Riferimenti   | Dettaglio PAI/POLIZZA | Anomalie PAI | Quadri C/D | Ente Pubblico  | Allegati | Dichiarazioni                           | Anomalie Domanda |             |                   |
|------------------------------------------|---------------------------------|-------------------|-----------------------|--------------|------------|----------------|----------|-----------------------------------------|------------------|-------------|-------------------|
| Visualizzazione Pai                      | PAI/Polizze                     |                   |                       |              |            |                |          |                                         |                  |             | <sub>2</sub> HELP |
|                                          | Cuaa                            | F                 | v                     |              |            |                |          |                                         |                  |             |                   |
|                                          | Denominazione                   | FL                | Т                     |              |            |                |          |                                         |                  |             |                   |
|                                          | Anno Campagna                   | 2015              |                       |              |            |                |          |                                         |                  |             |                   |
|                                          | Intervento                      | 511 - Smaltimento | Carcasse              |              |            |                |          |                                         |                  |             |                   |
|                                          | Codice a barre Domanda          |                   |                       |              |            |                |          |                                         |                  |             |                   |
|                                          | Numero Polizza Certificato      | 1234              |                       |              |            |                |          |                                         |                  |             |                   |
|                                          | Data Polizza/Certificato        | 01/05/2015        |                       |              |            |                |          |                                         |                  |             |                   |
|                                          | Prodotto                        | 004 - OVINI DA CA | RNE                   |              |            |                |          |                                         |                  |             |                   |
|                                          | Tipo Polizza                    | INDIVIDUALE       |                       |              |            |                |          |                                         |                  |             |                   |
|                                          | Consorzio                       |                   |                       |              |            |                |          |                                         |                  |             |                   |
|                                          | Assicurazione                   | 896-AGA INTERNAT  | TONAL                 |              |            |                |          |                                         |                  |             |                   |
|                                          | Data Quietanza                  | 01/05/2015        |                       |              |            |                |          |                                         |                  |             |                   |
|                                          | Presenza di polizza integrativa | NO                |                       |              |            |                |          |                                         |                  |             |                   |
|                                          |                                 |                   |                       |              |            |                |          |                                         |                  |             |                   |
|                                          | Associazione avvenuta o         | on successo       |                       |              |            |                |          |                                         |                  |             |                   |
|                                          |                                 |                   |                       |              |            |                |          |                                         |                  |             |                   |
|                                          | Stato domanda                   | Numero Pa         | i Numero Polizza      | Provincia    | Comune     | Prodot         | to       | Anomalia                                | Polizza Pagam    | ento Premio | Anomalia domanda  |
|                                          | IN COMPILAZIONE - VALID         | 5092530134        | 8 1234                | NU           | SINISCOLA  | 004 - OVINI D  | A CARNE  | <ul> <li>Image: Construction</li> </ul> |                  | 8           | <b>e</b>          |
| 664                                      |                                 |                   |                       |              |            |                |          |                                         |                  |             |                   |
|                                          |                                 |                   |                       |              |            |                |          |                                         |                  |             |                   |
| 1.1.1.1.1.1.1.1.1.1.1.1.1.1.1.1.1.1.1.1. |                                 |                   |                       |              | Rimuos     | i Associazione |          |                                         |                  |             |                   |

Nella colonna "Anomalie domanda" è riportata la segnalazione di eventuale presenza di anomalie per la presentazione della domanda (semaforo verde – assenza di anomalia; semaforo giallo – presenza di anomalie non bloccanti ai fini della presentazione della domanda; semaforo rosso – presenza di anomalie bloccanti per la presentazione della domanda).

Da qui è possibile proseguire nella compilazione selezionando le "schede" poste nella parte superiore della pagina, oppure rimuovere l'associazione del PAI/polizza alla domanda (solo nel caso in cui quest'ultima sia appena stata associata, se si è andati avanti con la compilazione il pulsante non compare più) tramite l'apposito tasto funzionale "**Rimuovi associazione PAI**". In questo caso verrà riproposta la lista dei PAI/polizze per una nuova selezione.

Nel caso in cui si intenda rimuovere l'associazione di un PAI/polizza ad una domanda già compilata si dovrà procedere tramite la cancellazione dell'atto, se la domanda è nello stato di Rilasciata per poter effettuare modifiche sul PAI/polizza associato, si dovrà procedere tramite la funzione di **Domanda di Rettifica.** 

Con domanda di rettifica la domanda iniziale comparirà con lo stato di RETTIFICATA, mentre la domanda di rettifica sarà Valida e in Compilazione.

Tramite il punto di menu laterale **Coordinate di pagamento** è possibile accedere alla funzione di scelta del beneficiario del contributo.

#### **1.1.2.** Coordinate di pagamento

In questa pagina deve essere indicato se il pagamento del contributo deve essere effettuato al richiedente stesso o al consorzio tramite il quale ha stipulato la polizza. La seconda opzione è possibile solo nel caso in cui il consorzio abbia contribuito al pagamento del premio.

| Utente: P [         | Anagrafica PAI/POI             | IZZA Riferimenti        | Dettaglio PAI/POLIZZA | Anomalie PAI | Quadri C/D | Ente Pubblico | Allegati I | Dichiarazioni | Anomalie Domanda |               |
|---------------------|--------------------------------|-------------------------|-----------------------|--------------|------------|---------------|------------|---------------|------------------|---------------|
| Visualizzazione Pai | Coordinate per il Pa           | gamento                 |                       |              |            |               |            |               |                  | <b>(2)</b> HI |
|                     | Cuaa                           |                         | 1                     |              |            |               |            |               |                  |               |
|                     | Denominazione                  | A                       |                       |              |            |               |            |               |                  |               |
|                     | Anno Campagna                  | 2015                    |                       |              |            |               |            |               |                  |               |
|                     | Intervento                     | 511 – Smaltimento       | Carcasse              |              |            |               |            |               |                  |               |
|                     | Codice a barre Domanda         |                         |                       |              |            |               |            |               |                  |               |
|                     | Numero Polizza Certificato     | 1002                    |                       |              |            |               |            |               |                  |               |
|                     | Data Polizza/Certificato       | 02/04/2015              |                       |              |            |               |            |               |                  |               |
|                     | Prodotto                       | B01 - BOVINI DA LA      | TTE                   |              |            |               |            |               |                  |               |
|                     | Tipo Polizza                   | COLLETTIVA              |                       |              |            |               |            |               |                  |               |
|                     | Consorzio                      | CO.DI.P.A.CAL.          |                       |              |            |               |            |               |                  |               |
|                     | Assicurazione                  | 016-F.A.T.A.            |                       |              |            |               |            |               |                  |               |
|                     | Data Quietanza                 | 30/11/2015              |                       |              |            |               |            |               |                  |               |
|                     | Presenza di polizza integrativ | a NO                    |                       |              |            |               |            |               |                  |               |
|                     |                                |                         |                       |              |            |               |            |               |                  |               |
|                     |                                | fottuate al richiedente |                       |              |            |               |            |               |                  |               |

Se il pagamento deve essere effettuato al richiedente è sufficiente spuntare il primo punto e dare Conferma.

Se invece il pagamento deve essere effettuato al consorzio deve essere spuntato il secondo punto e premuto il tasto funzionale **Carica dati Consorzio**.

| Anagrafica PAI/POLI                                                                                                    | ZZA Riferime                                                                                  | Dettaglio PAI/POLIZZA                                                                                             | Anomalie PAI       | Quadri C/D | Ente Pubblico    | Allegati    | Dichiarazioni    | Anomalie Doma | anda   |       |                               |        |
|----------------------------------------------------------------------------------------------------|-----------------------------------------------------------------------------------------------|----------------------------------------------------------------------------------------------------|--------------------|------------|------------------|-------------|------------------|---------------|--------|-------|-------------------------------|--------|
| Coordinate per il Paga                                                                                                    | amento                                                                                        |                                                                                                    |                    |            |                  |             |                  |               |        |       |                               | 7 HELP |
| Cuaa<br>Denominazione<br>Anno Campagna<br>Intervento<br>Codice a barre Domanda<br>Numero Polizza Certificato<br>Data Polizza/Certificato<br>Prodotto<br>Tipo Polizza<br>Consorzio                                                                                                    | 2015<br>511 – Smaltime<br>14<br>01/01/2015<br>B01 - BOVINI D<br>COLLETTIVA<br>Rovigo          | ento Carcasse<br>MA LATTE                                                                                         |                    |            |                  |             |                  |               |        |       |                               |        |
| Assicurazione<br>Data Quietanza<br>Presenza di polizza integrativa                                                                                                    | 016-F.A.T.A.<br>30/11/2015<br>NO                                                              |                                                                                                    |                    |            |                  |             |                  |               |        |       |                               |        |
| <ul> <li>Il pagamento deve essere eff         <ul> <li>Autorizzo l'organismo pagato</li> <li>CUAA: 80005550290</li> <li>RAGIONE SOCIALE: CONSORZI</li> </ul> </li> <li>RAPPRESENTANTE LEGALE         <ul> <li>CUAA: RVGPIA67A64D5482</li> <li>COGNOME: ROVIGATTI             </li> <li>DATA DI NASCITA: 24/01/1967</li> <li>4 elementi trovati - Pagina 1</li> </ul> </li> </ul> | fettuato al richiede<br>re Agea ad effettu<br>IO POLESANO DI D<br>NOME: PIA<br>7 PROVINCIA: F | nte<br>are il pagamento al Consorzio<br>IFESA DI ATTIVITA' E PRODUZION<br>SESSO: F<br>E COMUNE DI NASCITA: FERRAR | II AGRICOLE - CO.I | DI.RO.     |                  |             |                  |               |        |       |                               |        |
| Codice Codice<br>Swift Codice                                                                                                    | Iban                                                                                          | Istituto                                                                                                    |                    |            |                  | Agenzia     |                  | Provincia     | Comune | Сар   | Utilizzabile Per<br>Pagamento | Sel    |
| IT08C062251218                                                                                                    | 6100000301209                                                                                 | CASSA DI RISPARMIO                                                                                                | DEL VENETO         |            | TESORERIE CORS   | O GARIBALD  | I 22 26 PADOVA   | PD            | PADOVA | 35100 | <b>e</b>                      | 0      |
| IT50H089331220                                                                                                    | 100000099000                                                                                  | SANCA DI CREDITO COOPERATIVO<br>SC                                                                                | DEL POLESINE - F   | ROVIGO F   | ILIALE DI ROVIGO | VIALE PORT  | A PO, 58 ROVIGO  | ) RO          | ROVIGO | 45100 | <b>v</b>                      | ۲      |
| IT58V020081220                                                                                                    | 1000103032880                                                                                 | UNICREDIT                                                                                                    | SPA                | RO         | VIGO S.BORTOLO I | ROVIGO      | IN BARTOLOMEO,   | 21 RO         | ROVIGO | 45100 | <b></b>                       | 0      |
| IT69B062251229                                                                                                    | 4100000301041                                                                                 | CASSA DI RISPARMIO                                                                                                | DEL VENETO         | TESC       | RERIA UFF. TESOF | RERIA VIA M | AZZINI, 9/13 ROV | /IGO RO       | ROVIGO | 45100 | <b>v</b>                      | 0      |
|                                                                                                    |                                                                                               |                                                                                                    |                    | Conf       | erma             |             |                  |               |        |       |                               |        |

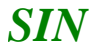

Vengono visualizzati i dati dell'organismo di difesa tramite il quale il richiedente ha stipulato la polizza.

Per completare l'operazione si dovrà selezionare un conto corrente valido dalla lista e premere **Conferma**.

| Anagrafica P/                                                             | AI/POLIZZA                            | Riferimenti                          | Dettaglio PAI/POLIZZA      | Anomalie PAI     | Quadri C/D    | Ente Pubblico   | Allegati | Dichiarazioni | Anomalie Domanda |                   |
|---------------------------------------------------------------------------|---------------------------------------|--------------------------------------|----------------------------|------------------|---------------|-----------------|----------|---------------|------------------|-------------------|
| Coordinate per                                                            | il Pagamen                            | to                                   |                            |                  |               |                 |          |               |                  | <sub>2</sub> HELP |
| Cuaa                                                                      |                                       |                                      |                            |                  |               |                 |          |               |                  |                   |
| Denominazione                                                             |                                       |                                      |                            |                  |               |                 |          |               |                  |                   |
| Anno Campagna                                                             | 2015                                  |                                      |                            |                  |               |                 |          |               |                  |                   |
| Intervento                                                                | 511 -                                 | Smaltimento                          | Carcasse                   |                  |               |                 |          |               |                  |                   |
| Codice a barre Doman                                                      | nda                                   |                                      |                            |                  |               |                 |          |               |                  |                   |
| Numero Polizza Certifi                                                    | icato 14                              |                                      |                            |                  |               |                 |          |               |                  |                   |
| Data Polizza/Certificat                                                   | to <b>01/0</b> :                      | 1/2015                               |                            |                  |               |                 |          |               |                  |                   |
| Prodotto                                                                  | B01 -                                 | BOVINI DA LA                         | TTE                        |                  |               |                 |          |               |                  |                   |
| Tipo Polizza                                                              | COLL                                  | ETTIVA                               |                            |                  |               |                 |          |               |                  |                   |
| Consorzio                                                                 | Rovig                                 | jo                                   |                            |                  |               |                 |          |               |                  |                   |
| Assicurazione                                                             | 016-F                                 | F.A.T.A.                             |                            |                  |               |                 |          |               |                  |                   |
| Data Quietanza                                                            | 30/1                                  | 1/2015                               |                            |                  |               |                 |          |               |                  |                   |
| Presenza di polizza int                                                   | tegrativa NO                          |                                      |                            |                  |               |                 |          |               |                  |                   |
| <ul> <li>○ Il pagamento deve e</li> <li>● Autorizzo l'organism</li> </ul> | essere effettuato<br>10 pagatore Agea | al richiedente<br>a ad effettuare il | pagamento al Consorzio     |                  |               |                 |          |               |                  |                   |
| CUAA: 80005550290                                                         |                                       |                                      |                            |                  |               |                 |          |               |                  |                   |
| RAGIONE SOCIALE: CO                                                       | ONSORZIO POLE                         | SANO DI DIFES                        | A DI ATTIVITA' E PRODUZION | I AGRICOLE - CO. | DI.RO.        |                 |          |               |                  |                   |
| RAPPRESENTANTE LEG                                                        | GALE                                  |                                      |                            |                  |               |                 |          |               |                  |                   |
| CUAA: RVGPIA67A64D                                                        | 0548Z                                 |                                      |                            |                  |               |                 |          |               |                  |                   |
| COGNOME: ROVIGATT                                                         | I NO                                  | ME: PIA SI                           | ESSO: F                    |                  |               |                 |          |               |                  |                   |
| DATA DI NASCITA: 24                                                       | /01/1967 PR                           | OVINCIA: FE C                        | OMUNE DI NASCITA: FERRAR   | A                |               |                 |          |               |                  |                   |
|                                                                           |                                       |                                      |                            |                  |               |                 |          |               |                  |                   |
| COORDINATE BANCAR                                                         | RIE                                   |                                      |                            |                  |               |                 |          |               |                  |                   |
| Codice SWIFT:                                                             |                                       |                                      |                            |                  |               |                 |          |               |                  |                   |
| Iban: IT50H08933122                                                       | 010000009900                          | 0                                    |                            |                  |               |                 |          |               |                  |                   |
| Istituto: BANCA DI CR                                                     | EDITO COOPERA                         | ATIVO DEL POLE                       | SINE - ROVIGO SC           |                  |               |                 |          |               |                  |                   |
| Agenzia: FILIALE DI R                                                     | OVIGO VIALE PO                        | ORTA PO, 58 ROV                      | /IGO                       |                  |               |                 |          |               |                  |                   |
| Provincia: RO                                                             |                                       |                                      |                            |                  |               |                 |          |               |                  |                   |
| Comune: ROVIGO                                                            |                                       |                                      |                            |                  |               |                 |          |               |                  |                   |
| Cap: 45100                                                                |                                       |                                      |                            |                  |               |                 |          |               |                  |                   |
|                                                                           |                                       |                                      |                            |                  |               |                 |          |               |                  |                   |
|                                                                           |                                       |                                      |                            |                  | Rimuovi coord | inate Panamento |          |               |                  |                   |

Con il tasto funzionale **Rimuovi coordinate Pagamento** è possibile annullare la scelta effettuata.

#### 1.1.3. Riferimenti

In questa pagina è possibile la consultazione dei riferimenti agli atti coinvolti nella domanda. A seconda che sia una domanda d'aiuto collettiva o individuale sano evidenziate informazioni differenti.

Riferimenti polizze collettive:

- riferimenti al fascicolo aziendale (data di validazione del fascicolo di riferimento, numero della scheda di validazione, ove pertinente, e l'Organismo Pagatore competente);
- riferimenti all'organismo di difesa a cui il richiedente aderisce (codice e denominazione).
- Riferimenti al piano associativo individuale (data presentazione, numero identificativo)

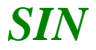

| SIAN SISTER | MA INFORMATIVO AGR                                                                            | ICOLO NAZION                   | ALE                      |              |            |               |          |               |                  |
|-------------|-----------------------------------------------------------------------------------------------|--------------------------------|--------------------------|--------------|------------|---------------|----------|---------------|------------------|
|             |                                                                                               |                                |                          |              |            |               |          |               |                  |
| omanda d    | l'aiuto Misure                                                                                | Nazional                       | I                        |              |            |               |          |               |                  |
| Jtente: 1   | Anagrafica PAI/POLI                                                                           | ZZA Riferimenti                | Dettaglio PAI/POLIZZA    | Anomalie PAI | Quadri C/D | Ente Pubblico | Allegati | Dichiarazioni | Anomalie Domanda |
|             | Riferimenti                                                                                   |                                |                          |              |            |               |          |               |                  |
|             | Cuaa                                                                                          |                                | 2                        |              |            |               |          |               |                  |
|             | Denominazione                                                                                 | A                              |                          |              |            |               |          |               |                  |
|             | Anno Campagna                                                                                 | 2015                           |                          |              |            |               |          |               |                  |
|             | Intervento                                                                                    | 511 – Smaltimento              | Carcasse                 |              |            |               |          |               |                  |
|             | Codice a barre Domanda                                                                        |                                |                          |              |            |               |          |               |                  |
|             | Numero Polizza Certificato                                                                    | 2045                           |                          |              |            |               |          |               |                  |
|             | Data Polizza/Certificato                                                                      | 01/04/2015                     |                          |              |            |               |          |               |                  |
|             | Prodotto                                                                                      | B02 - BOVINI DA C              | ARNE                     |              |            |               |          |               |                  |
|             | Tipo Polizza                                                                                  | COLLETTIVA                     |                          |              |            |               |          |               |                  |
|             | Consorzio                                                                                     | CoSmAn Piemonte                |                          |              |            |               |          |               |                  |
|             | Assicurazione                                                                                 | 016-F.A.T.A.                   |                          |              |            |               |          |               |                  |
|             | Data Quietanza                                                                                | 30/11/2015                     |                          |              |            |               |          |               |                  |
|             | Presenza di polizza integrativa                                                               | NO                             |                          |              |            |               |          |               |                  |
|             | Riferimenti al fascicolo Azien                                                                | dale                           |                          |              |            |               |          |               |                  |
|             |                                                                                               | Juic                           |                          |              |            |               |          |               |                  |
|             | Data Validazione: 01/04/2015<br>Num, di Validazione: 70355124<br>Organismo pagatore competent | 333<br>e per il fascicolo: ORG | ANISMO PAGATORE REGIONAL | E - PIEMONTE |            |               |          |               |                  |
|             | Riferimenti organismo di dife                                                                 | sa                             |                          |              |            |               |          |               |                  |
|             | Codice Organismo: 0109<br>Organismo collettivo di difesa :                                    | CoSmAn Piemonte                |                          |              |            |               |          |               |                  |
| AAK         | Riferimenti al Piano Assicurat                                                                | ivo Individuale                |                          |              |            |               |          |               |                  |
|             | Data presentazione: 13/06/201<br>Numero Identificativo: 5092530                               | 8<br>1397                      |                          |              |            |               |          |               |                  |

Riferimenti polizze individuali:

- riferimenti al fascicolo aziendale (data di validazione del fascicolo di riferimento, numero della scheda di validazione, ove pertinente, e l'Organismo Pagatore competente);
- Riferimenti al piano associativo individuale (data presentazione, numero identificativo)

| Anag | grafica | PAI/POLIZZA | Riferimenti | Dettaglio PAI/POLIZZA | Anomalie PAI | Quadri C/D | Ente Pubblico | Allegati | Dichiarazioni | Anomalie Domanda |  |
|------|---------|-------------|-------------|-----------------------|--------------|------------|---------------|----------|---------------|------------------|--|
|------|---------|-------------|-------------|-----------------------|--------------|------------|---------------|----------|---------------|------------------|--|

| Riferimenti                                                                                     |                                                                    |
|-------------------------------------------------------------------------------------------------|--------------------------------------------------------------------|
| Cuaa                                                                                            | BVTSVN79L18D742Z                                                   |
| Denominazione                                                                                   | BOVETTI SILVANO                                                    |
| Anno Campagna                                                                                   | 2015                                                               |
| Intervento                                                                                      | 511 – Smaltimento Carcasse                                         |
| Codice a barre Domanda                                                                          |                                                                    |
| Numero Polizza Certificato                                                                      | 2222                                                               |
| Data Polizza/Certificato                                                                        | 18/04/2015                                                         |
| Prodotto                                                                                        | B02 - BOVINI DA CARNE                                              |
| Tipo Polizza                                                                                    | INDIVIDUALE                                                        |
| Consorzio                                                                                       |                                                                    |
| Assicurazione                                                                                   | 273-ABC ASSICURA                                                   |
| Data Quietanza                                                                                  | 25/05/2015                                                         |
| Presenza di polizza integrativa                                                                 | NO                                                                 |
|                                                                                                 |                                                                    |
| Riferimenti al fascicolo Azieno                                                                 | tale                                                               |
| Data Validazione: 18/04/2015<br>Num. di Validazione: 703502712<br>Organismo pagatore competente | 253<br>e per il fascicolo: ORGANISMO PAGATORE REGIONALE - PIEMONTE |
| Riferimenti al Piano Assicurat                                                                  | ivo Individuale                                                    |
| Data presentazione: 31/05/2010<br>Numero Identificativo: 5092530                                | 8<br>1389                                                          |
| <i>i</i>                                                                                        |                                                                    |

#### 1.1.4. Dettaglio PAI/Polizza

La pagina visualizza in sola consultazione tutte le informazioni essenziali del pai e della polizza associata alla domanda, riportati nell'ambito dell'SGR.

| Anagranica PAT/POLIZZA Anerimenti Dettagno PAT/POLIZZA Anornane PAT Quadri C/D Ente Pubblico Anegati Dichiarazioni Anornane Domanda                                                                                                |                                                  |
|----------------------------------------------------------------------------------------------------|--------------------------------------------------|
| Dettaglio                                                                                                    | 😮 HELP                                           |
| Cuaa                                                                                                    |                                                  |
| Denominazione                                                                                                    |                                                  |
| Anno Campagna 2015                                                                                                    |                                                  |
| Intervento 511 - Smaltimento Carcasse                                                                                                    |                                                  |
| Codice a barre Domanda 50560000239                                                                                                    |                                                  |
| Numero Polizza Certificato 10                                                                                                    |                                                  |
| Data Polizza/Certificato 07/05/2015                                                                                                    |                                                  |
| Prodotto B02 - BOVINI DA CARNE                                                                                                    |                                                  |
| Tipo Polizza COLLETTIVA                                                                                                    |                                                  |
| Consorzio Alessandria                                                                                                    |                                                  |
| Assicurazione 016-F.A.T.A.                                                                                                    |                                                  |
| Data Quietanza 30/11/2015                                                                                                    |                                                  |
| Presenza di polizza integrativa NO                                                                                                    |                                                  |
|                                                                                                    |                                                  |
| DATI DEL PAL                                                                                                    |                                                  |
|                                                                                                    |                                                  |
| Un elemento trovato - Pagina 1                                                                                                    |                                                  |
| Comments All                                                                                                    | aria Quantità massima assicurata                 |
| Regione Provincia Comunitie Allevamento (coalce Specie Produttiva PRCUOTTO (LIT: OH N. GCI produttivi (B) Assicurabile (C                                                                                                    | C) (A*B*C)                                       |
|                                                                                                    |                                                  |
| PIENDINIE AL CJUS CERESEIO 0                                                                                                    | аро 29250 кд                                     |
|                                                                                                    |                                                  |
| DATI DELLA POLIZZA STIPULATA                                                                                                    |                                                  |
| Un elemento trovato - Pagina 1                                                                                                    |                                                  |
|                                                                                                    |                                                  |
| SPECIFICA DI PRODOTTO/PREZZO MAX N. Cicli Beni Assicurati (B) Assicurabile (C) Prezzo Unitaria Prezzo Unitario Valore Assicurato Tasso % Premio (RIF. DM PREZZI) produttivi (A) OTA UNI OTA UNI (C)/Kg (D) (A*B*C*D) (E) (A*B*C*D) | Data Inizio Data Fine<br>*E) Copertura Copertura |
| 9042 - BOVINI - carcasse 1 39 Capo 350 Kg a Capo 0.36 4.914.00 3.60 114.49                                                                                                    | 08/05/2015 31/12/2015                            |
|                                                                                                    |                                                  |
| USUFRUIBILITA' MAGGIORAZIONE CARCASSE (DM PREZZI): NO Totale premio polizza (euro): 114,4                                                                                                    | 9                                                |
|                                                                                                    |                                                  |
| ANTICIPO CONSORTILE: SI                                                                                                    |                                                  |

#### 1.1.5. Anomalie PAI

La pagina visualizza in sola consultazione le eventuali anomalie relative al PAI/Polizza selezionato ed associato alla domanda.

| nte: M | Anagrafica PAI/PO            | LIZZA Riferimenti | Dettaglio PAI/POLIZZA | Anomalie PAI | Quadri C/D | Ente Pubblico | Allegati | Dichiarazioni | Anomalie Domanda |  |   |
|--------|------------------------------|-------------------|-----------------------|--------------|------------|---------------|----------|---------------|------------------|--|---|
|        | Anomalie Polizza P/          | AI.               |                       |              |            |               |          |               |                  |  | 3 |
|        | Cuaa                         |                   | 1                     |              |            |               |          |               |                  |  |   |
|        | Denominazione                |                   |                       |              |            |               |          |               |                  |  |   |
|        | Anno Campagna 2015           |                   |                       |              |            |               |          |               |                  |  |   |
|        | Intervento                   | 511 – Smaltimen   | to Carcasse           |              |            |               |          |               |                  |  |   |
|        | Codice a barre Domanda       |                   |                       |              |            |               |          |               |                  |  |   |
|        | Numero Polizza Certificato 1 |                   |                       |              |            |               |          |               |                  |  |   |
|        | Data Polizza/Certificato     | 23/02/2015        |                       |              |            |               |          |               |                  |  |   |
|        | Prodotto                     | U20 - SUINI       |                       |              |            |               |          |               |                  |  |   |
|        | Tipo Polizza                 | COLLETTIVA        |                       |              |            |               |          |               |                  |  |   |
|        | Consorzio                    | Rovigo            |                       |              |            |               |          |               |                  |  |   |
|        | Assicurazione                | 469-ARISCOM       |                       |              |            |               |          |               |                  |  |   |
|        | Data Quietanza               | 30/11/2015        |                       |              |            |               |          |               |                  |  |   |
|        |                              |                   |                       |              |            |               |          |               |                  |  |   |

#### 1.1.6. Quadri C/D

In questa pagina sono riportati i dati relativi al pagamento del premio della polizza collegata alla domanda di aiuto oggetto di richiesta di concessione del contributo.

| da d'ai      | uto Misur                                   | e Naziona                 | li                    |              |            |               |          |               |                 |  |  |
|--------------|---------------------------------------------|---------------------------|-----------------------|--------------|------------|---------------|----------|---------------|-----------------|--|--|
|              | Anagrafica PAI/PO                           | OLIZZA Riferimenti        | Dettaglio PAI/POLIZZA | Anomalie PAI | Quadri C/D | Ente Pubblico | Allegati | Dichiarazioni | Anomalie Domand |  |  |
| QL           | JADRI C/D                                   |                           |                       |              |            |               |          |               |                 |  |  |
| Cua          | a                                           |                           |                       |              |            |               |          |               |                 |  |  |
| Den          | ominazione                                  | P.                        |                       |              |            |               |          |               |                 |  |  |
| Ann          | o Campagna                                  | 2015                      |                       |              |            |               |          |               |                 |  |  |
| Inte         | rvento                                      | 511 – Smaltiment          | o Carcasse            |              |            |               |          |               |                 |  |  |
| Codi         | ice a barre Domanda                         |                           |                       |              |            |               |          |               |                 |  |  |
| Num          | nero Polizza Certificato                    | 1                         |                       |              |            |               |          |               |                 |  |  |
| Data         | a Polizza/Certificato                       | 23/02/2015                |                       |              |            |               |          |               |                 |  |  |
| Prod         | lotto                                       | U20 - SUINI               | U20 - SUINI           |              |            |               |          |               |                 |  |  |
| Tipo         | Polizza                                     | COLLETTIVA                |                       |              |            |               |          |               |                 |  |  |
| Con          | sorzio                                      | Rovigo                    |                       |              |            |               |          |               |                 |  |  |
| Assi         | curazione                                   | 469-ARISCOM               |                       |              |            |               |          |               |                 |  |  |
| Data         | a Quietanza                                 | 30/11/2015                |                       |              |            |               |          |               |                 |  |  |
| Pres         | enza di polizza integrat                    | iva NO                    |                       |              |            |               |          |               |                 |  |  |
|              |                                             |                           | <b>b b</b>            |              |            |               |          |               |                 |  |  |
| Quad         | ro C - Dati relativi al j                   | pagamento del premio      | di polizza            |              |            |               |          |               |                 |  |  |
| Impo<br>Data | rto Pagato: 757,83<br>del pagamento: 30/11/ | 2015                      |                       |              |            |               |          |               |                 |  |  |
| Meda         | lita Pagamento                              |                           |                       |              |            |               |          |               |                 |  |  |
| MUGa         | into Pagamento: 1 - Bo                      | MINES O RICEVULA BANCARIA | ¥                     |              |            |               |          |               |                 |  |  |
| Quad         | ro D - Dati relativi all                    | a richiesta di contribut  | o                     |              |            |               |          |               |                 |  |  |
| Aiuto        | Richiesto (euro): 378,9                     | 2                         |                       |              |            |               |          |               |                 |  |  |

In particolare:

#### QUADRO C - DATI RELATIVI AL PAGAMENTO DEL PREMIO DI POLIZZA

In questo quadro sono riportate le informazioni relative alla polizza/certificato di polizza sottoscritta e al suo pagamento. In particolare:

#### nel caso di Polizza individuale

Sulla base delle informazioni già inserite a sistema dai CAA, in automatico vengono impostati i seguenti dati relativi alla polizza:

- Importo pagato
- Data del pagamento

Deve essere inserito il dato relativo alla modalità di pagamento, selezionabile da una lista tra quelle previste dall'Avviso pubblico del Mipaaf.

#### nel caso di Polizza collettiva

Sulla base delle informazioni già presenti a sistema a seguito della trasmissione da parte degli Organismi di Difesa, in automatico vengono impostati i seguenti dati relativi al certificato di polizza:

26 - 41

- Importo pagato
- Data del pagamento
- Modalità di pagamento

Come indicato dall'Avviso pubblico N. 10875 del 11 maggio 2016, art. 8: "il pagamento è dimostrato dalla quietanza del premio complessivo riferita alla polizza-convenzione rilasciata dalla Compagnia assicurativa all'Organismo collettivo, unitamente ad una distinta con l'importo suddiviso per i singoli certificati di polizza. <u>In quest'ultimo caso il beneficiario non può presentare la domanda di pagamento prima che l'Organismo di difesa cui aderisce abbia trasmesso ad SGR la copia della quietanza sopra indicata".</u>

#### QUADRO D – DATI RELATIVI ALL'AIUTO RICHIESTO

In tale quadro viene visualizzato il contributo massimo concedibile come da Piano Assicurativo Agricolo Nazionale (PAAN) della campagna di riferimento.

Con il tasto "Salva" si effettua il salvataggio nella base dati delle informazioni inserite.

#### 1.1.7. Soggetti ricadenti in una delle fattispecie di cui al dlgs. 50/2016 e s.m. e i.

La procedura di compilazione della domanda di aiuto, sulla base dei dati presenti a Fascicolo Aziendale, propone l'appartenenza alla categoria dei soggetti ricadenti in una delle fattispecie di cui al dlgs. 50/2016 e s.m. e i. del soggetto richiedente, valorizzando eventualmente il SI.

Il richiedente, con esclusione delle persone fisiche, può auto dichiararsi "soggetto ricadente in una delle fattispecie di cui al dlgs. 50/2016 e s.m. e i.".

Nel caso di appartenenza ad una delle categorie di soggetti ricadenti in una delle fattispecie di cui al dlgs. 50/2016 e s.m.e.i, sia che ciò risulti da sistema o sulla base di autodichiarazione, il dichiarante dovrà fornire obbligatoriamente quanto segue, sulla base di due casistiche:

- 1) Ha espletato la procedura di gara per l'individuazione della Compagnia di assicurazione:
  - Upload (obbligatorio) dell'atto che perfeziona la procedura di gara per la selezione della compagnia assicuratrice- atto di aggiudicazione o contratto;
  - data (obbligatoria) dell'atto che non dovrà essere successiva alla data di stipula della polizza;
  - protocollo (facoltativo) dell'atto;
  - CIG (obbligatorio);
- 2) Ha espletato altro tipo di procedura per l'individuazione della Compagnia di assicurazione:
  - Upload (obbligatorio) della documentazione relativa alla procedura che ha consentito l'individuazione della compagnia di assicurazione (scansione in un unico file);
  - data (obbligatoria) del documento che ha concluso la procedura che non dovrà essere successiva alla data di stipula della polizza;
  - protocollo (facoltativo) del documento

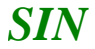

SISTEMA INFORMATIVO AGRICOLO NAZIONALE Domanda d'aiuto Misure Nazionali Anagrafica PAI/POLIZZA Riferimenti Dettaglio PAI/POLIZZA Anomalie PAI Quadri C/D Ente Pubblico Allegati Dichiarazioni Anomalie Domanda 👂 Utente: I Soggetto ricadente in una delle fattispecie di cui al dlgs. 50/2016 e s.m.i Cuaa ----Denominazione 2015 Anno Campagna 511 – Smaltimento Carcasse Intervento Codice a barre Domanda Numero Polizza Certificato Data Polizza/Certificato 23/02/2015 Prodotto U20 - SUINI Tipo Polizza COLLETTIVA Consorzio Rovigo Assicurazione 469-ARISCOM Data Quietanza 30/11/2015 Presenza di polizza integrativa NO Soggetto ricadente in una delle fattispecie di cui ai dlgs. 50/2016 e s.m.i 🔘 SI 🖲 NO O 1 - Procedura di gara per l'individuzione della compagnia di assicurazione O 2 - Altro tipo di procedura per l'individuzione della compagnia di assicurazione CODICE CIG (IDENTIFICATIVO GARA): DATA: PROTOCOLLO: TIPOLOGIA ALLEGATO : ATTO DI AGGIUDICAZIONE O CONTRATTO FILE DA CARICARE Sfoglia...

Con il tasto Salva si effettua il salvataggio dei dati inseriti e l'archiviazione del documento allegato.

Salva

| SISTEM     | A INFORMATIVO AGI                                                                                                    | RICOLO NAZION                                                                                                    | NLE                                                                                                    |                   |            |               |          |               |                  | and an open                       |
|------------|----------------------------------------------------------------------------------------------------|----------------------------------------------------------------------------------------------------|----------------------------------------------------------------------------------------------------|-------------------|------------|---------------|----------|---------------|------------------|-----------------------------------|
| Domanda d' | aiuto Misure                                                                                                    | e Nazional                                                                                                    | l.                                                                                                    |                   |            |               |          |               |                  | and a second second second second |
| SUtente: 1 | Anagrafica PAI/PO                                                                                                    | LIZZA Riferimenti                                                                                                    | Dettaglio PAI/POLIZZA                                                                                                    | Anomalie PAI      | Quadri C/D | Ente Pubblico | Allegati | Dichiarazioni | Anomalie Domanda |                                   |
|            | Soggetto ricadente i                                                                                                    | in una delle fattisp                                                                                                    | ecie di cui al digs. 5                                                                                                    | 0/2016 e s.m.i    |            |               |          |               |                  | () HELP                           |
|            | Cuaa<br>Denominazione<br>Anno Campagna<br>Intervento<br>Codice a barre Domanda<br>Numero Polizza Certificato<br>Data Polizza/Certificato<br>Prodotto<br>Tipo Polizza<br>Consorzio<br>Consorzio<br>Assicurazione | 2015<br>511 - Smaltimento<br>150<br>01/01/2015<br>801 - BOVINI DA LL<br>COLLETTIVA<br>Treviso<br>016-F.A.T.A.                                                | Carcasse                                                                                                    |                   | ,          |               |          |               |                  |                                   |
|            | Data Quietanza<br>Presenza di polizza integrativ                                                                                                    | 30/11/2015<br>/a NO                                                                                                    |                                                                                                    |                   |            |               |          |               |                  |                                   |
|            | Salvataggio Effettuato                                                                                                    |                                                                                                    |                                                                                                    |                   |            |               |          |               |                  |                                   |
|            | Soggetto ricadente in una dell<br>0 1 - Procedura di gara per<br>© 2 - Altro tipo di procedura<br>CODICE CIG (IDENTIFICAT<br>DATA: 20/01/2015<br>TIPOLOGIA ALLEGATO : ATT                                       | e fattispecie di cui ai digs<br>l'individuzione della comp<br>per l'individuazione della<br><b>IVO GARA):</b><br><b>PROTOCOLLO:</b><br>O DI AGGIUDICAZIONE O | S0/2016 e s.m.i      SI      cagnia di assicurazione     compagnia di assicurazione     compagnia di assicurazione     contractore | ) NO              |            |               |          |               |                  |                                   |
|            |                                                                                                    |                                                                                                    |                                                                                                    |                   |            |               |          |               |                  |                                   |
|            |                                                                                                    |                                                                                                    | Tipo A                                                                                                    | llegato           |            |               |          |               | Elimina          | Scarica                           |
| 1400       |                                                                                                    |                                                                                                    | ATTO DE AGGIUDICA                                                                                                    | ZIONE O CONTRATTO |            |               |          | 1             | ar               | 0                                 |
|            |                                                                                                    |                                                                                                    |                                                                                                    |                   |            | Salva         |          |               |                  |                                   |

Il documento caricato a sistema è riportato nella lista:

Con il pulsante sarà possibile cancellare il documento caricato mentre tramite il pulsante

sarà possibile visualizzarlo.

±

#### 1.1.8. Allegati

La pagina consente di inserire a sistema la documentazione relativa al pagamento del premio di polizza e la certificazione antimafia.

#### Documentazione attestante la spesa sostenuta opportunamente quietanzata

E' prevista l'acquisizione di:

- documentazione attestante la spesa sostenuta opportunamente quietanzata
- documentazione attestante la tracciabilità dei pagamenti alle compagnie assicurative

#### Tale documentazione va inserita solo nel caso di polizze individuali

In caso di **polizze collettive**, come riportato nel paragrafo precedente, tale documentazione deve essere trasmessa all'Organismo Pagatore dagli Organismi collettivi di difesa a cui aderisce il beneficiario.

| Anagrafica PAI/POLI                                                  | IZZA Riferimenti Dettaglio PAI/POLIZZA Anomalie PAI Quadri C/D Ente Pubblico Allegati Dichiarazioni Anomalie Domanda                  |
|----------------------------------------------------------------------|----------------------------------------------------------------------------------------------------|
| ALLEGATI                                                             |                                                                                                    |
| Cuaa                                                                 | R                                                                                                    |
| Denominazione                                                        |                                                                                                    |
| Anno Campagna                                                        | 2015                                                                                                    |
| Intervento                                                           | 511 – Smaltimento Carcasse                                                                                                    |
| Codice a barre Domanda                                               |                                                                                                    |
| Numero Polizza Certificato                                           | bo11                                                                                                    |
| Data Polizza/Certificato                                             | 01/04/2015                                                                                                    |
| Prodotto                                                             | B02 - BOVINI DA CARNE                                                                                                    |
| Tipo Polizza                                                         | INDIVIDUALE                                                                                                    |
| Consorzio                                                            |                                                                                                    |
| Assicurazione                                                        | 273-ABC ASSICURA                                                                                                    |
| Data Quietanza                                                       | 30/04/2015                                                                                                    |
| Presenza di polizza integrativa                                      | NO                                                                                                    |
| Documenti riferiti all'attesta<br>TIPOLOGIA ALLEGATO: COPIA<br>COPIA | zione di pagamento e alla tracciabilita' di pagamento<br>GIUSTIFICATIVO PAGAMENTO (BONIFICO, MANDATO, ECC.)<br>QUIETANZA DI PAGAMENTO |
|                                                                      | Nessun Record Trovato                                                                                                    |
|                                                                      | Salva allegato di pagamento                                                                                                    |

Per l'inserimento degli allegati occorre

- Selezionare la tipologia di allegato tra quelli previsti nella lista
- Selezionare il file da caricare attraverso la selezione del pulsante "Sfoglia". <u>I file devono</u> essere nel formato PDF

Con il tasto "Salva allegato di pagamento" si effettua il salvataggio del documento.

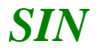

29 - 41

| Anagrafica               | PAI/POLIZ     | ZA Riferimenti                        | Dettaglio PAI/POLIZZA                                     | Anomalie PAI        | Quadri C/D         | Ente Pubblico     | Allegati | Dichiarazioni | Anomalie Domanda |         |   |                     |
|--------------------------|---------------|---------------------------------------|-----------------------------------------------------------|---------------------|--------------------|-------------------|----------|---------------|------------------|---------|---|---------------------|
| ALLEGATI                 |               |                                       |                                                           |                     |                    |                   |          |               |                  |         |   | <sub>(2)</sub> HELP |
| Cuaa                     |               |                                       | -                                                         |                     |                    |                   |          |               |                  |         |   |                     |
| Denominazione            |               |                                       |                                                           |                     |                    |                   |          |               |                  |         |   |                     |
| Anno Campagna            |               | 2015                                  |                                                           |                     |                    |                   |          |               |                  |         |   |                     |
| Intervento               |               | 511 – Smaltiment                      | to Carcasse                                               |                     |                    |                   |          |               |                  |         |   |                     |
| Codice a barre Do        | manda         |                                       |                                                           |                     |                    |                   |          |               |                  |         |   |                     |
| Numero Polizza Ce        | ertificato    | bo11                                  |                                                           |                     |                    |                   |          |               |                  |         |   |                     |
| Data Polizza/Certif      | ficato        | 01/04/2015                            |                                                           |                     |                    |                   |          |               |                  |         |   |                     |
| Prodotto                 |               | B02 - BOVINI DA                       | CARNE                                                     |                     |                    |                   |          |               |                  |         |   |                     |
| Tipo Polizza             |               | INDIVIDUALE                           |                                                           |                     |                    |                   |          |               |                  |         |   |                     |
| Consorzio                |               |                                       |                                                           |                     |                    |                   |          |               |                  |         |   |                     |
| Assicurazione            |               | 273-ABC ASSICUE                       | RA                                                        |                     |                    |                   |          |               |                  |         |   |                     |
| Data Quietanza           |               | 30/04/2015                            |                                                           |                     |                    |                   |          |               |                  |         |   |                     |
| Presenza di polizza      | a integrativa | NO                                    |                                                           |                     |                    |                   |          |               |                  |         |   |                     |
| -                        |               |                                       |                                                           |                     |                    |                   |          |               |                  |         |   |                     |
| TIPOLOGIA ALLEGA         | TO: COPIA C   | one di pagamento<br>IUSTIFICATIVO PAG | e alla tracciabilita' di paga<br>GAMENTO (BONIFICO, MANDA | TO, ECC.) V         |                    | Sfoglia           |          |               |                  |         |   |                     |
|                          |               |                                       | · · · ·                                                   |                     |                    |                   |          |               |                  |         |   |                     |
| Un elemento trovato - Pa | gina 1        |                                       |                                                           |                     |                    |                   |          |               |                  |         |   |                     |
|                          |               |                                       |                                                           | Tipo Allegato       |                    |                   |          |               |                  | Elimina |   | Scarica             |
|                          |               |                                       | COPIA GIUSTIFICA                                          | TIVO PAGAMENTO (BON | IFICO, MANDATO, EO | c.)               |          |               | <b>a</b>         |         | 4 |                     |
|                          |               |                                       |                                                           |                     |                    |                   |          |               |                  |         |   |                     |
|                          |               |                                       |                                                           |                     | Salva alle         | gato di pagamento |          |               |                  |         |   |                     |
|                          |               |                                       |                                                           |                     |                    |                   |          |               |                  |         |   |                     |

I documenti caricati a sistema sono riportati nella lista e per ogni documento presente a sistema:

• con la selezione del pulsante

sarà possibile cancellare il documento già caricato

• con la selezione del pulsante

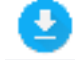

Sarà possibile visualizzare il documento già caricato

#### Documentazione relativa alla certificazione antimafia

Se l'OPR gestore del fascicolo aziendale del richiedente l'aiuto fornisce al SIAN i dati per la richiesta della certificazione antimafia attraverso la sincronizzazione, viene visualizzato un testo che ricorda di effettuare il caricamento dei dati necessari nel fascicolo del soggetto.

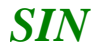

30 - 41

| Anagrafica PAI/POL                                                                                                    | IZZA Riferimenti                                                                                                    | Dettaglio PAI/POLIZZA                                                                                                    | Anomalie PAI                                                                                                | Quadri C/D                                                                    | Ente Pubblico                                                         | Allegati                                   | Dichiarazioni                              | Anomalie Domanda                                         |                                        |
|----------------------------------------------------------------------------------------------------|----------------------------------------------------------------------------------------------------|----------------------------------------------------------------------------------------------------|----------------------------------------------------------------------------------------------------|-------------------------------------------------------------------------------|-----------------------------------------------------------------------|--------------------------------------------|--------------------------------------------|----------------------------------------------------------|----------------------------------------|
| ALLEGATI                                                                                                    |                                                                                                    |                                                                                                    |                                                                                                    |                                                                               |                                                                       |                                            |                                            |                                                          | <sub>2</sub> HELP                      |
| Cuaa                                                                                                    | 1                                                                                                    |                                                                                                    |                                                                                                    |                                                                               |                                                                       |                                            |                                            |                                                          |                                        |
| Denominazione                                                                                                    | 1                                                                                                    |                                                                                                    |                                                                                                    |                                                                               |                                                                       |                                            |                                            |                                                          |                                        |
| Anno Campagna                                                                                                    | 2015                                                                                                    |                                                                                                    |                                                                                                    |                                                                               |                                                                       |                                            |                                            |                                                          |                                        |
| Intervento                                                                                                    | 511 – Smaltiment                                                                                                    | o Carcasse                                                                                                    |                                                                                                    |                                                                               |                                                                       |                                            |                                            |                                                          |                                        |
| Codice a barre Domanda                                                                                                    |                                                                                                    |                                                                                                    |                                                                                                    |                                                                               |                                                                       |                                            |                                            |                                                          |                                        |
| Numero Polizza Certificato                                                                                                    |                                                                                                    |                                                                                                    |                                                                                                    |                                                                               |                                                                       |                                            |                                            |                                                          |                                        |
| Data Polizza/Certificato                                                                                                    | 01/04/2015                                                                                                    |                                                                                                    |                                                                                                    |                                                                               |                                                                       |                                            |                                            |                                                          |                                        |
| Prodotto                                                                                                    | B02 - BOVINI DA                                                                                                    | CARNE                                                                                                    |                                                                                                    |                                                                               |                                                                       |                                            |                                            |                                                          |                                        |
| Tipo Polizza                                                                                                    | COLLETTIVA                                                                                                    |                                                                                                    |                                                                                                    |                                                                               |                                                                       |                                            |                                            |                                                          |                                        |
| Consorzio                                                                                                    | CoSmAn Piemonte                                                                                                    |                                                                                                    |                                                                                                    |                                                                               |                                                                       |                                            |                                            |                                                          |                                        |
| Assicurazione                                                                                                    | 016-F.A.T.A.                                                                                                    |                                                                                                    |                                                                                                    |                                                                               |                                                                       |                                            |                                            |                                                          |                                        |
| Data Quietanza                                                                                                    | 30/11/2015                                                                                                    |                                                                                                    |                                                                                                    |                                                                               |                                                                       |                                            |                                            |                                                          |                                        |
| Presenza di polizza integrativa                                                                                                    | a NO                                                                                                    |                                                                                                    |                                                                                                    |                                                                               |                                                                       |                                            |                                            |                                                          |                                        |
| Certificazione Antimafia                                                                                                    |                                                                                                    |                                                                                                    |                                                                                                    |                                                                               |                                                                       |                                            |                                            |                                                          |                                        |
| Il pagamento del contributo é s<br>Euro.<br>La documentazione necessaria<br>Documentazione necessaria:                                                                           | subordinato all'acquisiz<br>alla richiesta della cert                                                                                    | ione della comunicazione antii<br>ificazione antimafia deve esse                                                                                                    | mafia per le erogaz<br>re inserita nel fasc                                                                 | ioni inferiori a 1<br>icolo del benefic                                       | 50.000 Euro e dell'<br>ario del contributo                            | informazione                               | antimafia per le er                        | ogazioni di importo supe                                 | eriore a 150.000                       |
| <ul> <li>Allegato 1 (nel caso di d</li> <li>Allegato 2 (soggetti giur<br/>dell'applicazione dell'art.</li> <li>Allegato 3 (per importi s<br/>Allegati 1 e 2, nonché p</li> </ul> | itte individuali) - dichia<br>idici) - dichiarazione so<br>85 del D.lgs. n. 159/2<br>uperiori ai 150.000 Eu<br>er le persone fisiche ric | razione sostitutiva di iscrizion<br>ostitutiva di iscrizione alla cam<br>2011 e successive modifiche e<br>ro) - dichiarazione sostitutiva<br>hiedenti l'erogazione di contri | e alla camera di co<br>era di commercio a<br>integrazioni<br>ai sensi del D.P.R.<br>buti non titolari di di | mmercio ai sens<br>ii sensi del D.P.F<br>n. 445/2000 cor<br>ditte individuali | i del D.P.R. n. 445,<br>t. n. 445/2000 ripo<br>I l'indicazione di tut | /2000<br>rtando l'eleno<br>tti i convivent | co dei soggetti che<br>i di maggiore etá p | ricoprono cariche sociali<br>per tutte le persone fisicl | rilevanti ai fini<br>ne indicate negli |

copia del documento d'identitá in corso di validitá, per tutte le persone fisiche elencate negli Allegati 1, 2 e 3

Se invece l'OPR gestore del fascicolo non si è adeguato alla trasmissione dei dati per la richiesta di antimafia tramite la sincronizzazione, nella sezione "**Certificazione antimafia**" saranno disponibili le funzioni per il caricamento a sistema della documentazione richiesta per la verifica da parte dell'Amministrazione della presenza di idonea certificazione antimafia, ai sensi di quanto disposto dal D.lgs. n. 159/2011 e s.m.i.

| Anagrafica          | PAI/POLIZZ      | A Riferimenti    | Dettaglio PAI/POLIZZA | Anomalie PAI    | Quadri C/D  | Ente Pubblico     | Allegati   | Dichiarazioni | Anomalie Domanda |         |                   |
|---------------------|-----------------|------------------|-----------------------|-----------------|-------------|-------------------|------------|---------------|------------------|---------|-------------------|
| ALLEGATI            |                 |                  |                       |                 |             |                   |            |               |                  |         | <sub>2</sub> HELP |
| Cuaa                |                 |                  |                       |                 |             |                   |            |               |                  |         |                   |
| Denominazione       |                 |                  | - ma )                |                 |             |                   |            |               |                  |         |                   |
| Anno Campagna       | :               | 2015             |                       |                 |             |                   |            |               |                  |         |                   |
| Intervento          | :               | i11 – Smaltiment | o Carcasse            |                 |             |                   |            |               |                  |         |                   |
| Codice a barre Dor  | manda           |                  |                       |                 |             |                   |            |               |                  |         |                   |
| Numero Polizza Ce   | ertificato I    | 0011             |                       |                 |             |                   |            |               |                  |         |                   |
| Data Polizza/Certif | ficato (        | 1/04/2015        |                       |                 |             |                   |            |               |                  |         |                   |
| Prodotto            |                 | 02 - BOVINI DA   | CARNE                 |                 |             |                   |            |               |                  |         |                   |
| Tipo Polizza        | 1               | NDIVIDUALE       |                       |                 |             |                   |            |               |                  |         |                   |
| Consorzio           |                 |                  |                       |                 |             |                   |            |               |                  |         |                   |
| Assicurazione       | :               | 73-ABC ASSICUE   | AS                    |                 |             |                   |            |               |                  |         |                   |
| Data Quietanza      | 2               | 0/04/2015        |                       |                 |             |                   |            |               |                  |         |                   |
| Presenza di polizza | a integrativa I | 10               |                       |                 |             |                   |            |               |                  |         |                   |
| Documenti rife      | witi all'atte   | staziono di na   | anmonto o alla tracci | shilits' di nac | amonto      |                   |            |               |                  |         |                   |
| TIPOLOGIA ALLE      | EGATO: CC       | PIA GIUSTIFIC    | ATIVO PAGAMENTO (BO   | NIFICO, MAND    | ATO, ECC.)  | ✓                 |            | Sfoglia       | 1                |         |                   |
|                     |                 |                  |                       |                 |             |                   |            |               | -                |         |                   |
|                     |                 |                  |                       |                 | Negru       | Pagard Trausta    |            |               |                  |         |                   |
|                     |                 |                  |                       |                 | Nessui      | in Record Trovato |            |               |                  |         |                   |
|                     |                 |                  |                       |                 |             |                   |            |               |                  |         |                   |
|                     |                 |                  |                       |                 | Salva alle  | gato di pagamer   | to         |               |                  |         |                   |
|                     |                 |                  |                       |                 |             |                   |            |               |                  |         |                   |
| Certificazione      | Antimafia       |                  |                       |                 |             |                   |            |               |                  |         |                   |
| TIPOLOGIA ALLE      | EGATO: DI       | CHIARAZIONE S    | SOSTITUTIVA DI CERTIF | ICAZIONE AI S   | SENSI DELL" | ART. 67 DEL D.I   | .GS. N. 15 | i9/2011 🗸     |                  | Sfoglia |                   |
|                     |                 |                  |                       |                 |             |                   |            |               |                  |         |                   |
|                     |                 |                  |                       |                 | Neccur      | n Record Trovato  |            |               |                  |         |                   |
|                     |                 |                  |                       |                 |             |                   |            |               |                  |         |                   |
|                     |                 |                  |                       |                 |             |                   |            |               |                  |         |                   |
|                     |                 |                  |                       |                 | Salva all   | egato di antimaf  | а          |               |                  |         |                   |
|                     |                 |                  |                       |                 |             |                   |            |               |                  |         |                   |
|                     |                 |                  |                       |                 |             |                   |            |               |                  |         |                   |

Per l'inserimento degli allegati occorre

- Selezionare la tipologia di allegato tra quelli previsti nella lista
- Selezionare il file da caricare attraverso la selezione del pulsante "Scegli file". <u>I file devono</u> essere nel formato PDF

Con il tasto "Salva allegato di antimafia" si effettua il salvataggio del documento

| Anagrafica PAI/POL              | IZZA Riferimenti      | Dettaglio PAI/POLIZZA         | Anomalie PAI          | Quadri C/D         | Ente Pubblico            | Allegati | Dichiarazioni | Anomalie Domanda |          |      |                     |
|---------------------------------|-----------------------|-------------------------------|-----------------------|--------------------|--------------------------|----------|---------------|------------------|----------|------|---------------------|
| ALLEGATI                        |                       |                               |                       |                    |                          |          |               |                  |          |      | <sub>(2)</sub> HELP |
| Cuaa                            | RCCPRN66E25L21        | 9E                            |                       |                    |                          |          |               |                  |          |      |                     |
| Denominazione                   | RICCARDI PIER RE      | ENATO                         |                       |                    |                          |          |               |                  |          |      |                     |
| Anno Campagna                   | 2015                  |                               |                       |                    |                          |          |               |                  |          |      |                     |
| Intervento                      | 511 – Smaltimente     | o Carcasse                    |                       |                    |                          |          |               |                  |          |      |                     |
| Codice a barre Domanda          |                       |                               |                       |                    |                          |          |               |                  |          |      |                     |
| Numero Polizza Certificato      | bo11                  |                               |                       |                    |                          |          |               |                  |          |      |                     |
| Data Polizza/Certificato        | 01/04/2015            |                               |                       |                    |                          |          |               |                  |          |      |                     |
| Prodotto                        | B02 - BOVINI DA (     | CARNE                         |                       |                    |                          |          |               |                  |          |      |                     |
| Tipo Polizza                    | INDIVIDUALE           |                               |                       |                    |                          |          |               |                  |          |      |                     |
| Consorzio                       |                       |                               |                       |                    |                          |          |               |                  |          |      |                     |
| Assicurazione                   | 273-ABC ASSICUR       | A                             |                       |                    |                          |          |               |                  |          |      |                     |
| Data Quietanza                  | 30/04/2015            |                               |                       |                    |                          |          |               |                  |          |      |                     |
| Presenza di polizza integrativa | a NO                  |                               |                       |                    |                          |          |               |                  |          |      |                     |
|                                 |                       |                               |                       |                    |                          |          |               |                  |          |      |                     |
| Documenti riferiti all'attesta  | azione di pagamento   | e alla tracciabilita' di paga | mento                 |                    | Sfordia                  |          |               |                  |          |      |                     |
|                                 | A DIDDITITICATIVO PAG | ANELITO (BONI 100, MANDA      | 10, 200.)             |                    | brognam                  |          |               |                  |          |      |                     |
| Un elemento trovato - Pagina 1  |                       |                               |                       |                    |                          |          |               |                  |          |      |                     |
|                                 |                       |                               |                       |                    |                          |          |               |                  |          |      |                     |
|                                 |                       |                               | Tipo Allegato         |                    |                          |          |               |                  | Elimina  | Sc   | arica               |
|                                 |                       | COPIA GIUSTIFICA              | TIVO PAGAMENTO (BON   | IFICO, MANDATO, EC | c.)                      |          |               | 1                |          | 9    |                     |
|                                 |                       |                               |                       |                    |                          |          |               |                  |          |      |                     |
|                                 |                       |                               |                       | Salva alle         | gato di pagamento        |          |               |                  |          |      |                     |
|                                 |                       |                               |                       |                    |                          |          |               |                  |          |      |                     |
| Certificazione Antimafia        | ADATIONS COSTINUT     |                               | NCL DELLEADT CT       |                    | 150 (2011 )              |          | <b>C</b> (1)- |                  |          |      |                     |
| TIPOLOGIA ALLEGATO: DICH        | IARAZIONE SUSTITUTI   | VA DI CERTIFICAZIONE AI SE    | INSI DELL ART. 67     | DEL D.LGS. N.      | 159/2011                 |          | Srogila       |                  |          |      |                     |
| Lin elemento trovato - Regina 1 |                       |                               |                       |                    |                          |          |               |                  |          |      |                     |
| un elemento a ovato - Pagina 1  |                       |                               |                       |                    |                          |          |               |                  |          |      |                     |
|                                 |                       |                               | Τίρο Α                | llegato            |                          |          |               |                  | Elin     | nina | Scarica             |
|                                 |                       | DICHIARAZIONE SOSTITU         | TIVA DI CERTIFICAZION | e ai sensi dell'ar | r. 67 DEL D.LGS. N. 159/ | 2011     |               |                  | <b>1</b> | 6    |                     |
|                                 |                       |                               |                       |                    |                          |          |               |                  |          |      |                     |
|                                 |                       |                               |                       | Salva al           | egato di antimafia       |          |               |                  |          |      |                     |
|                                 |                       |                               |                       |                    |                          |          |               |                  |          |      |                     |

I documenti caricati a sistema sono riportati nella lista e, per ogni documento presente a sistema:

• con la selezione del pulsante

18

sarà possibile cancellare il documento già caricato

• con la selezione del pulsante

Sarà possibile visualizzare il documento già caricato

#### 1.1.9. Dichiarazioni

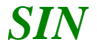

In questa pagina è possibile visualizzare le dichiarazioni, obblighi ed impegni richiesti al produttore con la presentazione della domanda, che sono riportate nella stampa della domanda che il produttore sottoscrive.

Dichiarazioni

| Cuaa                                                                                 |                                                                                                    |
|--------------------------------------------------------------------------------------|----------------------------------------------------------------------------------------------------|
| Denominazione                                                                        |                                                                                                    |
| Anno Campagna                                                                        | 2015                                                                                                    |
| Intervento                                                                           | 511 - Smaltimento Carcasse                                                                                                    |
| Codice a barre Domanda                                                               |                                                                                                    |
| Numero Polizza Certificato                                                           | 1                                                                                                    |
| Data Polizza/Certificato                                                             | 31/03/2015                                                                                                    |
| Prodotto                                                                             | 802 - BOVINI DA CARNE                                                                                                    |
| Tipo Polizza                                                                         | COLLETTIVA                                                                                                    |
| Consorzio                                                                            | Alessandria                                                                                                    |
| Assicurazione                                                                        | 016-F.A.T.A.                                                                                                    |
| Data Quietanza                                                                       | 30/11/2015                                                                                                    |
| Presenza di polizza integrativa                                                      | NO                                                                                                    |
| Anniornamento avvenut                                                                | 0.00 50/00550                                                                                                    |
| <b>.</b>                                                                             |                                                                                                    |
| Il sottoscritto 1                                                                    | E                                                                                                    |
| ai sensi del Decreto recante r                                                       | nodalità attuative e invito a presentare proposte per le campagne assicurative 2015, 2016 e 2017 - Campagna 2015 - Smaltimento carcasse, chiede l'erogazione del contributo pubblico previsto dal D.Lgs. 29                                                                                                    |
| A tal fine dichiara:                                                                 |                                                                                                    |
| - di essere imprenditore agric                                                       | olo ai sensi dell'art. 2135 del Codice civile, iscritto nel registro delle imprese a nell'anagrafe delle imprese agricole istituita presso le Province Autonome di Trento e di Bolzano:                                                                                                    |
| - di non essere un soggetto d                                                        | estinatario di un ordine di recupero pendente a seguito di una precedente decisione della Commissione Europea che dichiara gli aiuti illegittimi e incompatibili con il mercato interno conformemente a quanto                                                                                                    |
| indicato all'art. 1, comma 5, i                                                      | Jel Reg. (UE) n. 702/2014;                                                                                                    |
| - che l'operazione per la qual                                                       | e e richiesto riauto, di cui alla presente domanda, rispetta tutti i requisiti richiesti dal Decreto con particolare riferimento agli interventi ammissibili di cui all'art. 4 e agli impegni ed altri obblighi di cui all'art. 5 i<br>I interventi alla estenzata di cui alta presente domanda, rispetta tutti i requisiti richiesti dal Decreto con particolare riferimento agli interventi ammissibili di cui all'art. 4 e agli impegni ed altri obblighi di cui all'art. 5 i<br>I interventi alla estenzata di cui alta presente domanda di cui altri di cui all'art. 5 interventi ammissibili di cui all'art. 5 interventi andi                                                                                                    |
| <ul> <li>- cne per la realizzazione deg<br/>FEASR) o da altri fondi SIE o</li> </ul> | in mixenveniu u cun alle presente domanda di aluto non na ottenuto ne nomesto, anche tramite gli organismi collettivi di diresa di appartenenza, contributi a valere su altre misure dei PSR 2014/2020 (fondo<br>nazionali;                                                                                                    |
| - che la presente operazione                                                         | è oggetto di intervento integrativo da parte dell'Ente Regiones Exemuniti 🗊 Provincias Alessanosca 🗔 Altro                                                                                                    |
| a casico di for di                                                                   |                                                                                                    |
| a carico di fondi Provinciali                                                        |                                                                                                    |
| - che non sussistono nei conf                                                        | ronti propri cause di divisto, di decadenza o di sospensione, di cui all'art. 67 comma 1 lettere da a) a g), commi da 2 a 7 e 8 e all'art.76 comma 8 del D.Lgs. n. 159/2011 e ss.mm.ii.                                                                                                    |
| <ul> <li>che nel caso di imprese in a</li> </ul>                                     | trivita al momento della presentazione della domanda si provvedera ad aggiornare il Fascicolo aziendale con i dati relativi all'allevamento qualora non risulti aggiornato nel 2018;                                                                                                    |
| Dichiara, inoltre:                                                                   |                                                                                                    |
| - di essere a conoscenza delle                                                       | e disposizioni e norme, unionali e nazionali, che disciplinano la corresponsione degli aluti nchesti con la presente domanda di aluto e che disciplinano il settore dell'Assicurazione Agricola Agevolata;                                                                                                    |
| - di essere a conoscenza della                                                       | secreto recante modalita attudive e invito a presentare proposte per la campagna assicurativa (2016, 2016, 2017, 2016, 2017, 2017, 2016, 2017, 2017, 2016, 2017, 2016, 2017, 2017, 2016, 2017, 2017, 2016, 2017, 2017, 2016, 2017, 2017, 2017, 2016, 2017, 2017,                                                                                                    |
| <ul> <li>di essere a conoscenza della</li> <li>di essere a conoscenza che</li> </ul> | conseguence devina daminoservanca degin ademininem pressas nen device de cance non constructiva e de deve terminare a degin ademininem pressas nen device de cance de cancer de avance a presentar e propose per la campagna associativa 2013, 2013 e 2017;<br>Pientata in coentra della notizza non què ossere antecedente al 1º coencia dell'ano di riferimento della cancer                                                                                                    |
| - di essere a conoscenza delle                                                       | e disposizioni previste nel PAAN "Piano assicurativo agricolo nazionale 2015, 2016 e 2017" in materia di determinazione della spesa premi ammissibile a contributo in base all->>applicazione dei parametri                                                                                                    |
| contributivi, per ogni combina                                                       | zzione anno/provincia/allevamento/garanzia di polizza relativamente allo smaltimento carcasse;                                                                                                    |
| - di essere a conoscenza delle                                                       | e disposizioni previste dal'art. 33 del D.Lgs. 228/2001 in materia di sospensione dei procedimenti di erogazione in caso di notizie circostanziate circa indebite percezioni di erogazioni;                                                                                                    |
| - di disporre e poter esibire se                                                     | richiesto in sede di controllo idonea documentazione comprovante:                                                                                                    |
| a) la consistenza zootecnica di                                                      | chiarata nel Piano Assicurativo Individuale;                                                                                                    |
| <li>b) la polizza/certificato sottoso</li>                                           | ritt in originale;                                                                                                    |
| - di conservare tutta la docum                                                       | te il pagamento della duota la premio complessivo alla propria compretenza ai consorzio di allesa nel caso ai polizze collective;<br>partarione citta ai norsedente nunto neri cinolia anni successivi alla data di nazamento nel del contributo nubblico;                                                                                                    |
| - di essere a conoscenza che i                                                       | propri dati personali potranno essere comunicati, per lo svolgimento delle rispettive funzionalità istituzionali, agli organi ispettivi pubblici, unionali, nazionali e regionali;                                                                                                    |
| - di essere consapevole che l'A                                                      | utorità competente avrà accesso, in ogni momento e senza restrizioni, agli allevamenti e agli impianti dell'azienda e alle sedi del richiedente per le attività di ispezione previste, nonchè a tutta la                                                                                                    |
| documentazione che riterrà ne                                                        | cessaria ai fini dell'istruttoria e dei controlli a pena di esclusione/revoca dell'aiuto richiesto;                                                                                                    |
| - che la documentazione relati                                                       | va ad acquisizioni, cessioni e movimentazioni di animali e regolarmente registrata e l'autorta competente vi avra accesso, in ogni momento e senza restrizioni per le attivita di ispezione previste;<br>na detectiva con microa corcoracia istandimina o l'alimitativa o l'alimitativa d'alla construitiva di internati                                                                                                    |
| - di non essere sottoposto a pi                                                      | ene detenive go misure accessorie interactive o initiative della capacita glunicate e or agrie rate saviar a adorezzione degli organizza go cucor;<br>ene azionale a de eventual Forti o sonerti della cati da ano i esconsabilità dell'avata da adorezzione degli org<br>en azionale de eventual Forti o sonerti della cati da ano i esconsabilità dell'avata da adorezzione degli organizza de cucor;                                                                                                    |
| - di essere consapevole che l'O                                                      | rganismo pagatore, in ottematra alla normativa comunitaria e nazionale in materia, effettuerà i controlli e determinerà l'importo della spesa ammissibile e dell'aiuto concedibile;                                                                                                    |
| - di essere a conoscenza che o                                                       | gni comunicazione al sottoscritto sarà effettuata tramite la PEC indicata sulla domanda, ovvero sul sito internet del Mipaaf e sul sito di Agea, o attraverso il portale SIAN con modalità che sarà                                                                                                    |
| opportunamente pubblicizzata                                                         | , ed in particolare, che in caso di esito completamente positivo dell'istruttoria, la comunicazione avverrà solo mediante pubblicazione su sito internet del Mipaaf e mediante portale SIAN.                                                                                                    |
| si impegna, inoltre:                                                                 | nda e alla documentazione anli orzani incazicati dei controlli, in onni momento e senza restrizioni:                                                                                                    |
| - a comunicare tempestivament                                                        | the eventual variation inspect of autor of the monthly in our moments element resultant, the eventual variation inspect of a quant of the monthly in or moments element resultant, the eventual variation inspect of a quant of the monthly information elements and the eventual variation in the eventual variation in the eventual vari |
| - a consentire il trattamento d                                                      | ei dati conferiti per le finalità e gli obblighi previsti dalla normativa di settore.                                                                                                    |
| Autorizza:                                                                           |                                                                                                    |
| - il trattamento dei dati confer<br>la domanda di aiuto, nonchè p                    | iti, inclusi eventuali dati personali di natura sensibile e/o giudiziaria, ottenuti anche tramite eventuali allegati e/o altra documentazione accessoria, per le attività istruttorie ai fini del trattamento dei dati per<br>er le finalità istituzionali contenute nell'Informativa sul trattamento dei dati personali ai sensi dell'art. 13 del DIgs. 196/2003 e del Regolamento UE 679/2016;                                                                                                    |
| - altresì, la comunicazione dei                                                      | dati conferiti ai soggetti elencati nella Informativa ed il trasferimento agli altri soggetti titolari e responsabili del trattamento;                                                                                                    |
| - la comunicazione all'Organisi                                                      | mo di Difesa associato della avvenuta liquidazione da parte dell'Organismo Pagatore dell'importo relativo al contributo spettante a fronte del certificato di adesione alla polizza collettiva (in caso di pagamento                                                                                                    |
| errettuato ai nchiedente).<br>Dichiara, inoltre, di accore                           | ronsanavole che:                                                                                                    |
| <ul> <li>apponendo la firma nello soa</li> </ul>                                     | io sottostante dichiara sotto la propria responsabilità che quanto esposto nella presente domanda, incluse le dichiarazioni riportate che si intendono qui integralmente assunte. risponde al vero e di essere a                                                                                                    |
| conoscenza delle norme penali<br>- la misura del contributo publ                     | i previste dall'art. 76 del DPR n. 445/2000 e ss.mm.ii. per le affermazioni non rispondenti al vero anche in relazione alla mancata concessione, totale o parziale, dell'aiuto richiesto.<br>vlico, calcolata sulla spesa ammessa in seguito all'istruttoria della presente domanda di aiuto, è pari al 50% per le polizze/certificati a copertura dei costi per lo smaltimento carcasse.                                                                                                    |
| Con iferiorate II I                                                                  |                                                                                                    |
| Con riterimento alla docum                                                           | entazione necessaria aila richiesta della certificazione antimana:                                                                                                    |
| 1  A   dichiara che i docume                                                         | nu necessari sono suu messi a disposizione deil annimistrazione;<br>Esta subblica esconesta da Usbelia da Usbelia da una saturazia                                                                                                    |
| <ul> <li>I juichiara di essere un</li> </ul>                                         | ו בותב קסטטוגט כאווגיאנט סמו סטטוקט סכום כבונווגמצוטוב מונווזמומ.                                                                                                    |
|                                                                                      |                                                                                                    |
|                                                                                      | Salva                                                                                                    |
|                                                                                      |                                                                                                    |
|                                                                                      |                                                                                                    |
|                                                                                      |                                                                                                    |
|                                                                                      |                                                                                                    |

La pagina verrà compilata in automatico riportando la denominazione del soggetto, l'anno di riferimento della campagna assicurativa, l'eventuale indicazione di ente pubblico o la dichiarazione di messa a disposizione della documentazione necessaria alla richiesta della certificazione antimafia.

L'utente dovrà indicare se la polizza collegata alla domanda è oggetto di intervento integrativo impostando l'ente a cui è stato richiesto il contributo e su quali fondi.

#### 1.1.10. Anomalie Domanda

In questa pagina è possibile visualizzare le anomalie relative alla domanda che si sta compilando.

| Anagr                       | rafica                                             | PAI/POLIZ       | ZZA        | Riferimenti                          | Dettaglio PAI/I                          | POLIZZA    | Anomalie PAI   | Quadri C/D        | Ente Pubblico   | Allegati | Dichiarazioni |      |
|-----------------------------|----------------------------------------------------|-----------------|------------|--------------------------------------|------------------------------------------|------------|----------------|-------------------|-----------------|----------|---------------|------|
| Anomalie                    | e Doman                                            | ida<br>Anc      | mal        | ie Domanda                           | а                                        |            |                |                   |                 |          | 2             | HELP |
|                             |                                                    |                 |            |                                      | -                                        |            |                |                   |                 |          |               |      |
| Cuaa L                      |                                                    |                 |            |                                      |                                          |            |                |                   |                 |          |               |      |
| Denominazione MARZI PIERINO |                                                    |                 | ZI PIERINO |                                      |                                          |            |                |                   |                 |          |               |      |
| Anno Cam                    | pagna                                              |                 | 2015       | 5                                    |                                          |            |                |                   |                 |          |               |      |
| Intervento                  | )                                                  |                 | 511        | - Smaltimento                        | o Carcasse                               |            |                |                   |                 |          |               |      |
| Codice a b                  | arre Dom                                           | anda            |            |                                      |                                          |            |                |                   |                 |          |               |      |
| Numero Po                   | olizza Cer                                         | tificato        | 31         |                                      |                                          |            |                |                   |                 |          |               |      |
| Data Polizz                 | za/Certific                                        | ato             | 18/0       | 05/2015                              |                                          |            |                |                   |                 |          |               |      |
| Prodotto                    |                                                    |                 | E10        | - EQUIDI                             |                                          |            |                |                   |                 |          |               |      |
| Tipo Polizz                 | a                                                  |                 | COLI       | ETTIVA                               |                                          |            |                |                   |                 |          |               |      |
| Consorzio                   |                                                    |                 | Nova       | ara                                  |                                          |            |                |                   |                 |          |               |      |
| Assicurazio                 | one                                                |                 | 016-       | F.A.T.A.                             |                                          |            |                |                   |                 |          |               |      |
| Data Quiet                  | tanza                                              |                 | 31/1       | 12/2015                              |                                          |            |                |                   |                 |          |               |      |
| Presenza d                  | Presenza di polizza integrativa NO                 |                 |            |                                      |                                          |            |                |                   |                 |          |               |      |
|                             |                                                    |                 |            |                                      |                                          |            |                |                   |                 |          |               |      |
| Anoma                       | alie Aggi                                          | ornate          |            |                                      |                                          |            |                |                   |                 |          |               |      |
| 4 elementi tr               | rovati - P                                         | agina 1         |            |                                      |                                          |            |                |                   |                 |          |               |      |
|                             |                                                    | uginu 1         |            |                                      |                                          |            |                |                   |                 |          |               |      |
|                             | Codio                                              | ce Anomali      | а          |                                      |                                          |            | De             | scrizione Anon    | nalia           |          |               |      |
|                             |                                                    | D12             |            |                                      | Assenza dati documento di riconoscimento |            |                |                   |                 |          |               |      |
|                             | Z04                                                |                 |            | Assenza dati relativi alla quietanza |                                          |            |                |                   |                 |          |               |      |
|                             |                                                    | Z06             |            |                                      |                                          |            | Assenza indica | zione beneficiari | o del pagamento |          |               |      |
|                             |                                                    |                 |            |                                      |                                          |            |                |                   |                 |          |               |      |
| Motivazioni:                | PAT non                                            | compilabile per | assenza    | del codice ASL sul fa                | Salva                                    |            |                |                   |                 |          |               |      |
|                             | Mancata visibilità del PAI/polizza per cambio mand |                 |            | i per cambio mandato                 | o CAA                                    |            |                |                   |                 |          |               |      |
|                             |                                                    |                 |            |                                      |                                          |            |                |                   |                 |          |               |      |
|                             |                                                    |                 |            |                                      |                                          | Calcola An | omalie Domanda |                   |                 |          |               |      |
|                             |                                                    |                 |            |                                      |                                          |            |                |                   |                 |          |               |      |

Selezionando una motivazione dalla lista presentata a fondo pagina è possibile presentare la domanda oltre i termini stabiliti.

La motivazione del ritardo verrà prospettata nell'intestazione della pagina.

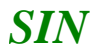

Anagrafica PAI/POLIZZA Riferimenti Dettaglio PAI/POLIZZA Anomalie PAI Quadri C/D Ente Pubblico Allegati Dichiarazioni Anomalie Domanda 😢 HELP Anomalie Domanda Cuaa Denominazione 2015 Anno Campagna Intervento 511 - Smaltimento Carcasse Codice a barre Domanda Numero Polizza Certificato 31 Data Polizza/Certificato 18/05/2015 Prodotto E10 - EQUIDI Tipo Polizza COLLETTIVA Consorzio Novara Assicurazione 016-F.A.T.A. Data Quietanza 31/12/2015 Presenza di polizza integrativa NO Motivazione della presentazione tardiva: PAI non compilabile per assenza del codice ASL sul fascicolo Anomalie Aggiornate 3 elementi trovati - Pagina 1 Codice Anomalia Descrizione Anomalia Assenza dati documento di riconoscimento D12 Z04 Assenza dati relativi alla quietanza 706 Assenza indicazione beneficiario del pagamento Calcola Anomalie Domanda

Con il pulsante "**Calcola Anomalie Domanda**" è possibile rieffettuare il calcolo delle anomalie a fronte di modifiche apportate sulla domanda.

#### 1. STAMPA E RILASCIO DELL'ATTO

#### 1.1. STAMPA ATTO

Una volta associato il PAI/Polizza alla domanda ed inseriti i dati richiesti si può tornare alla pagina dell'Anagrafica – Dettaglio del Richiedente per procedere con la funzione di Stampa. La funzione di stampa atto consente di effettuare l'emissione provvisoria o definitiva della domanda

in formato pdf, ed è attivabile, per gli uffici CAA, oltre che da questa pagina (per la stampa singola) anche dal menu principale (per la stampa multipla).

Manuale utente - Edizione 1.2

35 - 41

| SIAN SISTEM                                                                                     | a Informativo Agricolo Nazionale                                                                                                    | 15 25 17 11                                                                                                    |
|-------------------------------------------------------------------------------------------------|----------------------------------------------------------------------------------------------------|----------------------------------------------------------------------------------------------------|
| Compilazion                                                                                     | ne Atto                                                                                                    | and the second second second second second second second second second second second second second second second |
| 🕑 Utente:                                                                                       | Ricerca Azienda Stampa e Rilascio Singolo                                                                                                    |                                                                                                    |
| 📀 Anagrafica                                                                                    | Anagrafica - Dettaglio del Richiedente                                                                                                    | 😮 HELP                                                                                                    |
| <ul> <li>Coordinate bancarie</li> <li>Rappresentante legale</li> <li>Dati settoriali</li> </ul> | Stampa Provvisoria Stampa Definitiva Ristampa Annulla Barcode RILASCIO OTP Rilascio Ricevuta Accettazione                                                                |                                                                                                    |
|                                                                                                 | Tipologia atto DOMANDA D'AIUTO MISURE NAZIONALI Anno Campagna 2015                                                                                                    |                                                                                                    |
|                                                                                                 | Codice Fiscale:<br>Denominazione: (<br>Partita TVA:<br>Intestazione Partita TVA:<br>Data di nascita:<br>Sesso: M<br>Provincia di nascita: CN<br>Comune di nascita: PAGNO |                                                                                                    |
|                                                                                                 | Indirizzo di posta elettronica certificata (PEC): mauro.capitini@pec.agritel.it<br>Cellulare:                                                                            |                                                                                                    |
|                                                                                                 | Residenza o Sede Legale<br>Indirizzo:<br>Comune: PAGNO<br>Provincia: CN<br>CAP: 12030                                                                                    |                                                                                                    |
| AT AL                                                                                           | Torna alla lista                                                                                                    |                                                                                                    |

Solo con la funzione di Stampa Definitiva viene attribuito il codice a barre univoco ed è questo un passo propedeutico per il successivo Rilascio della domanda.

Sulla pagina sono disponibili quindi i seguenti pulsanti:

#### 1.1.1. Stampa provvisoria

Si attiva la stampa provvisoria (senza attribuzione del codice a barre univoco) con la creazione di un file in formato PDF della domanda di aiuto contenente i dati dichiarati e riscontrati.

#### **1.1.2.** Stampa definitiva

In assenza di anomalie bloccanti, viene prodotto un file, in formato pdf, riportante il modello di domanda debitamente precompilato e con l'identificativo univoco, sia in chiaro che in modalità "codice a barre" (numero domanda).

In caso contrario il sistema visualizza la lista delle anomalie bloccanti, non consentendo la stampa definitiva.

Nel caso in cui siano invece presenti anomalie non bloccanti ai fini della stampa, sarà visualizzato un messaggio riportante tali anomalie ma l'applicazione permetterà comunque di proseguire con la stampa.

Una volta prodotta la stampa definitiva, non sarà più consentito l'aggiornamento dei dati della domanda a meno che non si effettui l'annullamento del codice a barre (vedere funzione ANNULLA BARCODE).

Il file potrà essere stampato in formato A4 tramite una stampante laser collegata in locale e dovrà essere firmata dal produttore.

#### 1.1.3. Ristampa

Permette la ristampa della domanda già stampata in forma definitiva.

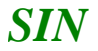

#### **1.1.4.** Annulla barcode

Attiva l'annullamento della stampa definitiva di una domanda, purché la stessa non sia stata già rilasciata all'Organismo Pagatore.

La funzione determina la rimozione del codice a barre identificativo della domanda e riabilita la stessa alle funzionalità di aggiornamento.

La domanda è riportata nello stato "IN COMPILAZIONE".

#### **1.2. RILASCIO**

È la fase attraverso la quale viene attivato il procedimento amministrativo nei confronti dell'Organismo Pagatore.

La funzione di rilascio, alla quale sono abilitati solo gli utenti designati, in particolare fa sì che alla domanda sia attribuito il numero di protocollo.

Sulla pagina sono disponibili quindi i seguenti pulsanti:

#### 1.2.1. Rilascio

Il rilascio consente l'attivazione del procedimento amministrativo nei confronti dell'Organismo pagatore di riferimento.

#### 1.2.2. Rilascio con OTP

Oltre alla modalità standard di presentazione della domanda, che prevede la firma autografa del produttore sul modello cartaceo, viene introdotta la firma elettronica. Il beneficiario che ha registrato la propria anagrafica sul portale Agea (utente qualificato) può sottoscrivere la domanda con firma elettronica mediante codice OTP.

Attivando questa modalità, il sistema verificherà che l'utente sia registrato nel sistema degli utenti qualificati e che sia abilitato all'utilizzo della firma elettronica. Nel caso non rispettasse i requisiti l'utente verrà invitato ad aggiornare le informazioni. Se il controllo è positivo verrà inviato l'OTP con un SMS sul cellulare del beneficiario; il codice resterà valido per un intervallo di tempo limitato e dovrà essere digitato dall'utente per convalidare il rilascio della domanda.

#### 1.2.3. Ricevuta accettazione

Effettuato il rilascio della domanda si può procedere alla stampa della ricevuta che, come per la stampa, sarà prodotta in file formato pdf.

#### 1.3. STAMPA E RILASCIO MULTIPLI (solo per utenti CAA)

#### **1.3.1.** Stampa multipla

Per procedere alla stampa multipla, deve essere effettuata la ricerca che restituisce la lista degli atti il cui stato (in compilazione) ne permetta la stampa.

| SIAN S    | istema Informativo Agricolo Nazionale                                 |                                                                                                    |
|-----------|-----------------------------------------------------------------------|----------------------------------------------------------------------------------------------------|
| Compila   | azione Atto                                                           | and the second second second second second second second second second second second second second second second |
| ይ Utente: | Ricerca Azienda Stampa Multipla Rilascio Multiplo Funzioni Accessorie |                                                                                                    |
|           | Ricerca per la Stampa Massiva                                         |                                                                                                    |
|           | Tipologia atto DOMANDA D'AIUTO MISURE NAZIONALI Anno Campagna 2015    |                                                                                                    |
|           | (*) Indicare uno dei campi in alternativa                             |                                                                                                    |
|           | CUAA: (*)                                                             |                                                                                                    |
|           | Denominazione: (*)                                                    |                                                                                                    |
|           | Ufficio: seleziona                                                    |                                                                                                    |
|           | (*) Valorizzare uno dei campi di ricerca                              |                                                                                                    |
| 11.44     | Cerca Reimposta                                                       |                                                                                                    |

Andranno poi selezionati gli atti che si intende stampare o, per velocizzare l'operazione, potranno essere selezionati (o deselezionati) tutti quelli presenti in elenco.

Con il tasto Stampa Massiva verranno stampati in modo definitivo tutti gli atti in compilazione privi di anomalie bloccanti.

| SIAN SISTEN | ia Informativo Agricol                          | o Nazionale              |                    |                           |                                  |     |
|-------------|-------------------------------------------------|--------------------------|--------------------|---------------------------|----------------------------------|-----|
| Compilazio  | ne Atto                                         |                          |                    |                           | and the second second second     | 100 |
| 🕑 Utente:   | Ricerca Azienda Stampa Multip                   | ola Rilascio Multiplo Fu | Inzioni Accessorie |                           |                                  |     |
|             | Risultato ricerca Atti Per la                   | Stampa Multipla          |                    |                           | 😮 HE                             | LP  |
|             | 3 record trovati, visualizzati tutti.<br>Pag. 1 | Describertion            | 75m 844m           | Citata Auronamento Lauroi | Taratita                         |     |
|             | Codice Fiscale                                  | Denominazione            | DOMANDA INIZIALE   | IN COMPILAZIONE           | 103.004.007                      |     |
|             |                                                 |                          | DOMANDA INIZIALE   | IN COMPILAZIONE           | 103.004.007                      |     |
|             |                                                 |                          | DOMANDA INIZIALE   | IN COMPILAZIONE           | 103.004.007                      |     |
|             |                                                 |                          | Stampa Mas         | siva                      | Seleziona / Deseleziona tutti: 🗌 |     |

Operazioni di Ristampa e Annulla Barcode possono essere effettuate solo per singole domande.

#### **1.3.2.** Rilascio multiplo

Per procedere al rilascio multiplo, deve essere effettuata la ricerca che restituisce la lista degli atti il cui stato ne permette il rilascio.

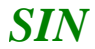

39 - 41

| SIAN SISTE | EMA INFORMATIVO AGRICOLO NAZIONALE                                     | 115 20 1000                                                                                                    |
|------------|------------------------------------------------------------------------|----------------------------------------------------------------------------------------------------|
| Compilazio | one Atto                                                               | and the second second second second second second second second second second second second second second secon |
| 🖲 Utente:  | Ricerca Azienda Stampa Multipla Rilascio Multiplo Funzioni Accessorie  |                                                                                                    |
|            | Ricerca per il Rilascio Multiplo                                       | HELP                                                                                                    |
|            | (*) Indicare uno dei campi in alternativa CUAA: (*) Denominazione: (*) |                                                                                                    |
|            | Ufficio:     seleziona       (*) Valorizzare uno dei campi di ricerca  |                                                                                                    |
| 1.364      | Cerca Reimposta                                                        |                                                                                                    |

Come per la stampa massiva, anche qui tramite il tasto Rilascio Massivo, saranno rilasciati tutti gli atti selezionati e con lo stato di Stampato definitivamente.

| SIAN SISTER | MA INFORMATIVO AGRI                            | colo Nazionale                 |                                  | 20                               | A. 15.1                                                                                                    |  |
|-------------|------------------------------------------------|--------------------------------|----------------------------------|----------------------------------|----------------------------------------------------------------------------------------------------|--|
| Compilazio  | ne Atto                                        |                                |                                  |                                  | and the second second second second second second second second second second second second second second secon |  |
| S Utente:   | Ricerca Azienda Stamp                          | a Multipla Rilascio Multiplo F | Funzioni Accessorie              |                                  |                                                                                                    |  |
|             | Risultato ricerca Atti F                       | Per II Rilascio Multiplo       |                                  |                                  | HELP                                                                                                    |  |
|             | Un record trovato.<br>Pag. 1<br>Codice Fiscale | Denominazione                  | Stato Avanzamento Lavori Tramite |                                  |                                                                                                    |  |
|             |                                                |                                | DOMANDA DI RETTIFICA             | STAMPATO                         | 103.004.007                                                                                                    |  |
| 1146        |                                                |                                |                                  | Seleziona / Deseleziona tutti: 🗌 |                                                                                                    |  |

#### 2. FUNZIONI ACCESSORIE (solo per utenti CAA)

Sono funzionalità ad uso esclusivo degli utenti di un ufficio del CAA e sono finalizzate al:

- monitoraggio dell'avanzamento delle attività di compilazione delle domande in carico all'ufficio;
- monitoraggio sulle domande in compilazione e non ancora rilasciate all'Organismo Pagatore dell'ufficio.

In particolare sono disponibili i seguenti prospetti

| SIAN SISTEM                                                      | A INFORMATIVO                                                      | D AGRICOLO N    | AZIONALE          |                     |          |  |                                                                                                    |           |
|------------------------------------------------------------------|--------------------------------------------------------------------|-----------------|-------------------|---------------------|----------|--|----------------------------------------------------------------------------------------------------|-----------|
| Compilazio                                                       | ne Atto                                                            |                 |                   |                     |          |  | and the second second second second second second second second second second second second second second second | (Kanalan) |
| 🔔 Utente:                                                        | Ricerca Azienda                                                    | Stampa Multipla | Rilascio Multiplo | Funzioni Accessorie |          |  |                                                                                                    |           |
| 📀 Domande Da Stampare                                            | Funzioni Accessorie - Domande Da Stampare                          |                 |                   |                     |          |  |                                                                                                    | 😮 HELP    |
| <ul> <li>Domande Stampate</li> <li>Domande Rilasciate</li> </ul> | Tipologia atto DOMANDA D'AIUTO MISURE NAZIONALI Anno Campagna 2015 |                 |                   |                     |          |  |                                                                                                    |           |
|                                                                  | Nessun record trovato.                                             |                 |                   |                     |          |  |                                                                                                    |           |
|                                                                  |                                                                    |                 |                   |                     | Indietro |  |                                                                                                    |           |
|                                                                  |                                                                    |                 |                   |                     |          |  |                                                                                                    |           |
|                                                                  |                                                                    |                 |                   |                     |          |  |                                                                                                    |           |

#### 2.1.1. Domande da stampare

E' un elenco di dettaglio che individua le domande in compilazione che non sono state ancora stampate in modalità definitiva. Le informazioni riportate sono le seguenti:

- Progressivo
- CUAA;
- Partita IVA;
- Denominazione azienda;
- Tipo di domanda (iniziale, modifica);
- Ufficio;
- Data di Compilazione
- Operatore

#### **2.1.2.** Domande stampate

E' un elenco di dettaglio che individua le domande per le quali si è provveduto alla stampa in modalità definitiva. Le informazioni riportate sono le seguenti:

- Progressivo;
- CUAA;
- Partita IVA;

- Denominazione azienda;
- Tipo di domanda (iniziale, modifica);
- Ufficio;
- Numero di domanda;
- Data stampa.

#### 2.1.3. Domande rilasciate

E' un elenco di dettaglio che individua le domande per le quali si è provveduto al rilascio all'Organismo Pagatore. Le informazioni riportate sono le seguenti:

- Progressivo;
- CUAA;
- Partita IVA;
- Denominazione azienda;
- Tipo di domanda (iniziale, modifica);
- Ufficio;
- Numero di domanda;
- Data Rilascio;
- Operatore